# ASYCUDA SINGLE WINDOW

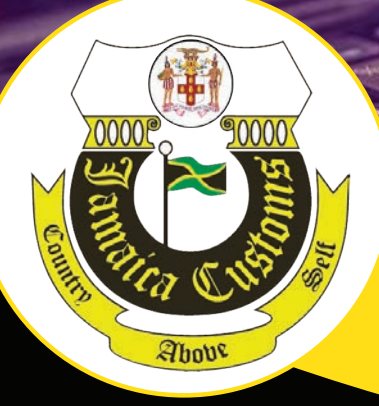

## EXPORTER REGISTRATION MANUAL

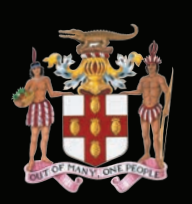

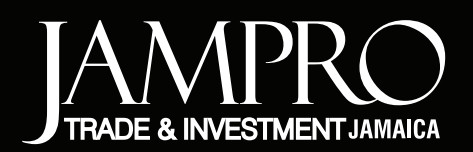

H Y T

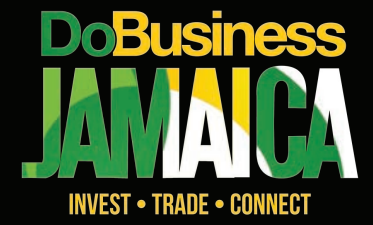

1197

UYT

#### TABLE OF CONTENTS

| JAMPRO Exporter Registration User Guide                                                 | 4   |
|-----------------------------------------------------------------------------------------|-----|
| STAGE ONE: CREATING YOUR EXPORTER USER ACCOUNT                                          | 4   |
| Figure 1 - ASYCUDA Homepage                                                             | 4   |
| Figure 1a - ASYCUDA Homepage-Online Services Screen                                     | 5   |
| Figure 2 - Application For New User Account –Step One                                   | 6   |
| Figure 2a - Application For New User Account-Step Two Screen                            | 7   |
| Figure 2b - Application For New User Account -Step Three Screen                         | 8   |
| Figure 2c - Application for New User Account -Step Four Screen                          | 9   |
| Figure 2d- Application for New User Account – Application Submitted Screen              | 10  |
| STAGE TWO: COMPLETING AND SUBMITTING YOUR EXPORTER REGISTRATION APPLICATION FORM        | и10 |
| STEP ONE -Accessing the Document Library                                                | 11  |
| Figure 3 - Exporter Registration-Document Library                                       | 11  |
| Figure 3a - Exporter Registration New                                                   | 12  |
| STEP TWO – How to complete the exporter registration form (General Information)         | 12  |
| Figure 3b - ASYCUDA SW-Exporter Registration- New Document (General Information)        | 12  |
| Figure 3c - ASYCUDA SW-Exporter Registration- General Information                       | 13  |
| STEP THREE- How to complete the exporter registration form (Entering Commodities)       | 13  |
| Figure 3d - ASYCUDA SW-Exporter Registration- Product Reference                         | 14  |
| STEP FOUR- How to complete the exporter registration form (uploading scanned documents) | 14  |
| Figure 3e - ASYCUDA SW-Exporter Registration- Scanned Attachments                       | 14  |
| Figure 3f - ASYCUDA SW-Exporter Registration- Scanned Attachments                       | 15  |
| Figure 3g - ASYCUDA SW-Exporter Registration- Scanned Attachments                       | 15  |
| Figure 3h - ASYCUDA SW-Exporter Registration- Referencing Scanned Attachments           | 16  |
| Figure 3i - ASYCUDA SW-Exporter Registration- Uploading Scanned Attachments             | 16  |
| STEP FIVE- How to complete the exporter registration form (Entering Export Markets)     | 17  |
| Figure 3j - ASYCUDA SW-Exporter Registration- Referencing Export Markets                | 17  |
| Figure 3k - ASYCUDA SW-Exporter Registration- Referencing Export Markets                | 17  |
| Figure 31 - ASYCUDA SW-Exporter Registration- Referencing Multiple Export Markets       | 18  |
| Figure 3m - ASYCUDA SW-Exporter Registration- Referencing Multiple Export Markets       | 18  |
| STEP SIX- How to Store or Submit the completed exporter registration                    | 19  |
| You can store your application if you are not ready to submit same to JAMPRO            | 19  |
| Figure 3n - ASYCUDA SW-Exporter Registration- Storing/ Submission                       | 19  |
| Figure 30 - ASYCUDA Submitting stored Registration document- System Confirmation        | 19  |
|                                                                                         |     |

| Figure 3p - Submitting stored Registration document- System Confirmation       | 20 |
|--------------------------------------------------------------------------------|----|
| Figure 3q - Submitting stored Registration document- Email Notification        | 20 |
| Figure 3r - ASYCUDA SW-Exporter Registration- Storing/ Submission              | 20 |
| Figure 3s - ASYCUDA SW-Exporter Registration- Storing/ Submission Confirmation | 21 |
| Figure 3t - ASYCUDA SW-Exporter Registration- email Confirmation               | 21 |
| Submission of a stored Registration document                                   | 21 |
| Figure 3u - Finding stored Registration document                               | 22 |
| Figure 3v - Finding stored Registration document                               | 22 |
| Figure 3w - Finding stored Registration document                               | 23 |
| Making Changes Prior to Submission (Retrieve)                                  | 23 |
| Figure 3x - Retrieving stored registration document                            | 23 |
| Figure 3y - Retrieving stored Registration document- System Confirmation       | 23 |
| Submitting Application                                                         |    |
| Figure 3z - Submitting stored Registration document                            | 24 |
| Figure 4 - Submitting stored Registration document                             | 24 |
| Figure 4a - Submitting stored Registration document- System Confirmation       | 25 |
| Figure 4b - Submitting stored Registration document- System Confirmation       | 25 |
| Figure 4c - Submitting stored Registration document- Email Notification        | 25 |
| Figure 4d - Checking Registration Status                                       | 26 |
| Figure 4e - Checking Registration Status                                       | 26 |
| STAGE THREE: SUBMITTING YOUR EXPORTER REGISTRATION FEE PAYMENT ONLINE          | 27 |
| Figure 5 - ePayment Option                                                     | 27 |
| Figure 5a - ePayment Online Services                                           |    |
| Figure 5b - ePayment Online Services                                           |    |
| Figure 5c - ePayment Online Services                                           | 29 |
| Figure 5d - Email Notification after Payment                                   | 29 |
| PROCESSING OF THE APPLICATION BY JAMPRO                                        |    |
| EXPORTER RESPONSE TO QUERY                                                     |    |
| Figure 6 - Application Query ASYCUDA Notification                              |    |
| Figure 6a - Retrieving Application Query                                       | 31 |
| Retrieving Query                                                               |    |
| Figure 6b - Retrieving Application Query-Storing Query Response                | 31 |
| Figure 6c - Retrieving Application Query-Storing Query Response                |    |
| Submitting the Query Application                                               |    |

| Figure 6d - Submitting Application Query Response                               |    |
|---------------------------------------------------------------------------------|----|
| Figure 6e - Submitting Application Query Response                               |    |
| Figure 6f - Submitting Application Query Response                               |    |
| Figure 6g - Submitting Application Query Response-Email Notification            |    |
| Exporter Site Visit                                                             | 34 |
| Figure 7 - Status Update- Site Visit                                            | 34 |
| Approval of Application                                                         | 34 |
| Figure 7a - Status Update- Approval                                             | 34 |
| EXPORTER REGISTRATION UPON RENEWAL                                              | 35 |
| Figure 8 – Exporter Registration Renewal                                        |    |
| Figure 8a – Submitting Exporter Registration Renewal                            |    |
| PREPARING DECLARATION FOR EXPORT                                                | 36 |
| Figure 9 - Preparing Declaration for Export- Goods Clearance                    |    |
| Figure 9a - Preparing Declaration for Export- Detailed Declaration-New          |    |
| Figure 9b - Preparing Declaration for Export- Referencing Exporter Registration |    |

#### JAMPRO Exporter Registration User Guide

This Manual outlines the three (3) core stages in completing your exporter registration online via ExportJA which is accessible via Jamaica Customs ASYCUDA platform. The three core stages are as follows:

- (i) Creating your exporter user account with Jamaica Customs Agency
- (ii) Completing and submitting your exporter registration application form
- (iii) Submitting your exporter registration fee payment online

#### STAGE ONE: CREATING YOUR EXPORTER USER ACCOUNT

This section outlines the steps to complete the User Account Application for **EXPORTERS** to gain access to the ASYCUDA System. This will allow the exporters to complete the JAMPRO Exporter Registration process in ASYCUDA.

To access the ASYCUDA System:

Open Browser to URL <u>http://jets.jacustoms.gov.jm</u>

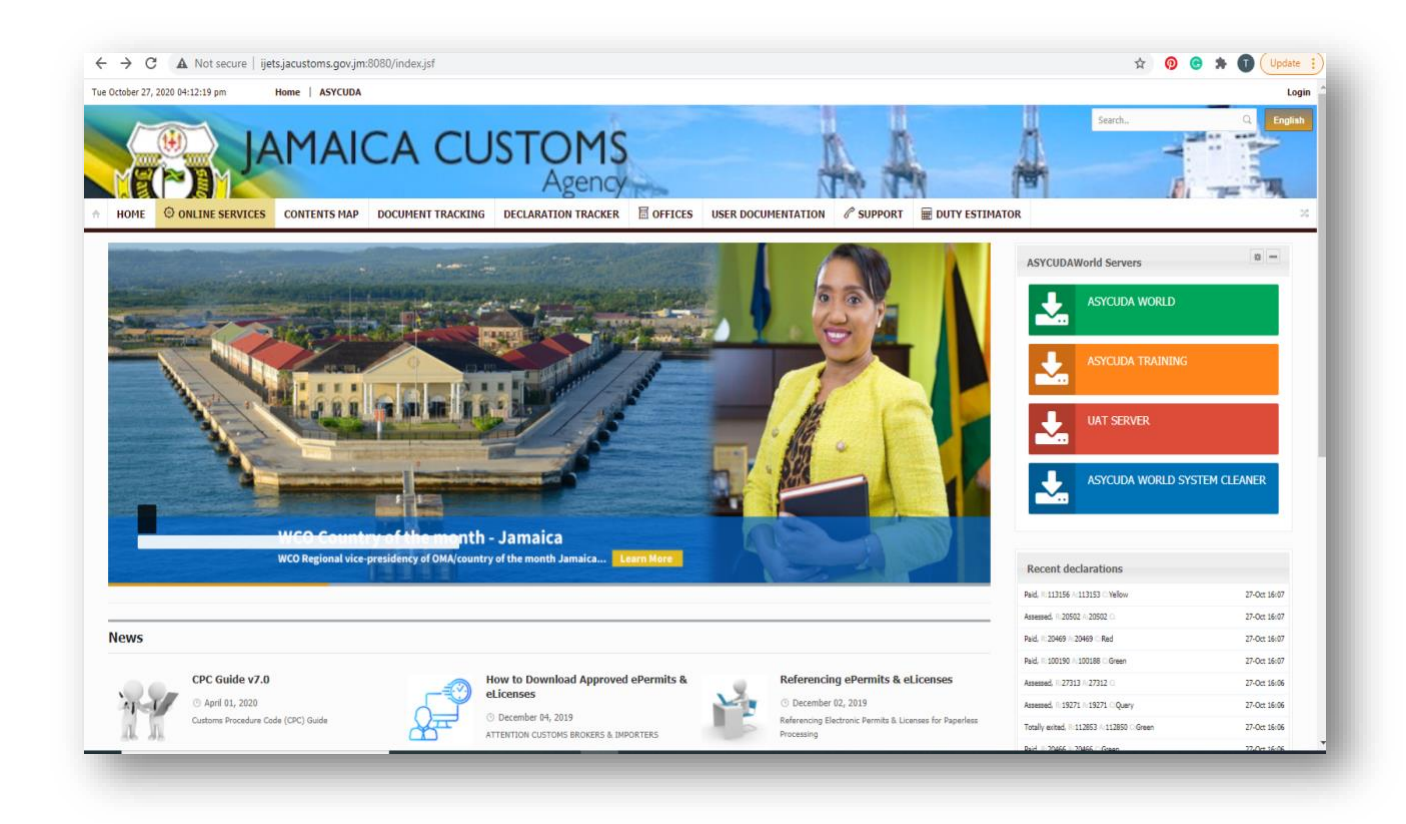

Figure 1 - ASYCUDA Homepage

Select from the "Online Services" tab on the Homepage "User Account Application" then select "Apply"

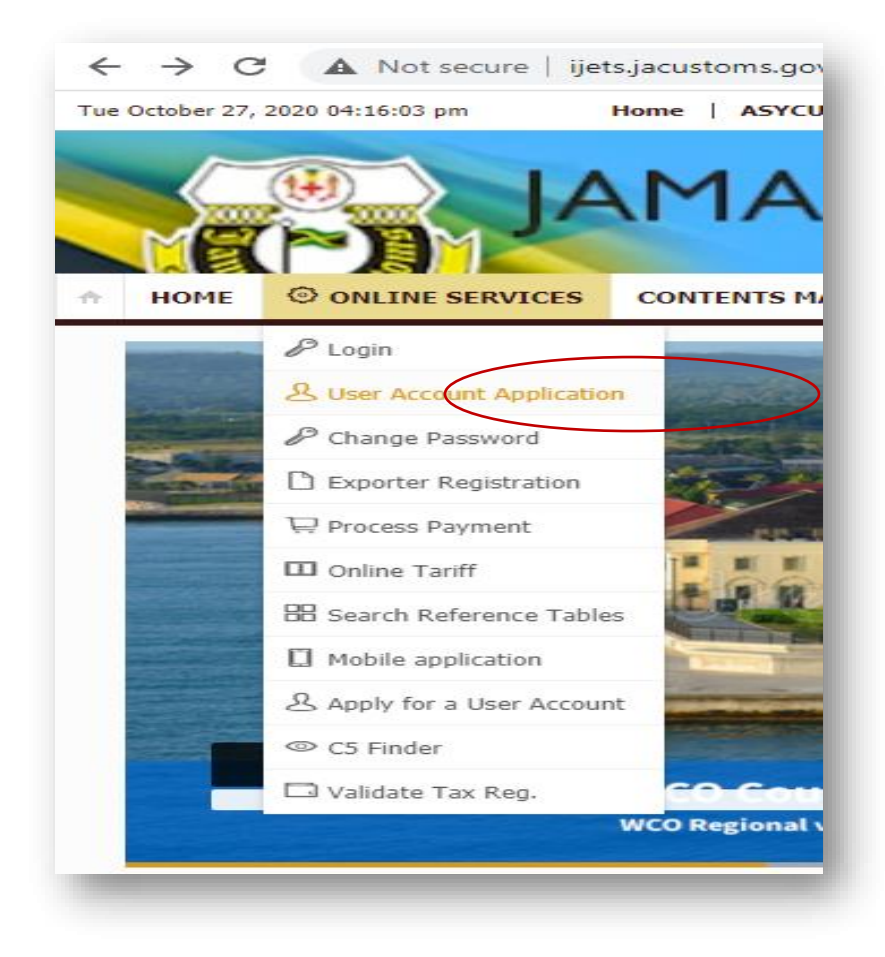

Figure 1a - ASYCUDA Homepage-Online Services Screen

The Application form for a new user has four (4) steps, which must be completed by the applicant. The applicant must NOT have an existing account in the ASYCUDA System.

#### **Step One**

Read and accept terms and conditions by:

- Clicking on the "check box" on the bottom of the page
- Click the "Next" to move to Step Two.

| Wed October 28, 2020 08:59:33 am                                                                                                    | Home ASYCUDA                                                                                                    |                                                                                                    |                                                                   |                                           | Logi                                                        |
|----------------------------------------------------------------------------------------------------|----------------------------------------------------------------------------------------------------|----------------------------------------------------------------------------------------------------|-------------------------------------------------------------------|-------------------------------------------|-------------------------------------------------------------|
|                                                                                                    | AMAICA C                                                                                                    | USTOMS<br>Agency                                                                                   |                                                                   |                                           | Search                                                      |
| HOME ONLINE SERVICE                                                                                                    | S CONTENTS MAP DOCUMENT TRACK                                                                                                    | ING DECLARATION TRACKER 🗄 OFF                                                                      | CES USER DOCUMENTATION P S                                        | UPPORT 🗮 DUTY ESTIMATOR                   | 2                                                           |
| Annlinetian Fan Navy Hear                                                                                                    |                                                                                                    |                                                                                                    |                                                                   |                                           | ;                                                           |
| Step One                                                                                                    | Step Two                                                                                                    |                                                                                                    | Step Three                                                        | Step Fo                                   | ur                                                          |
| In Progress                                                                                                    | Incomplete                                                                                                    |                                                                                                    | Incomplete                                                        | Incomp                                    | lete                                                        |
| Step One: Accept Terms and Conditi                                                                                                    | ons                                                                                                    |                                                                                                    |                                                                   |                                           |                                                             |
| Disclaimer / Terms of Use Agreem                                                                                                    | ent                                                                                                    |                                                                                                    |                                                                   |                                           |                                                             |
| Limitation of Liability<br>You are accessing the portal of the<br>environment; in particular by using<br>Personal Information<br>Any data of a personal nature that | 2 Jamaica Customs Agency. You declare that y<br>regularly-updated virus detection and eradica<br>you communicate on the customs nortal will h | u are aware of the risks and accept them. Yo<br>jon software.                                      | are strongly encouraged to protect yours                          | If against the risks of computer malwa    | are by using an appropriate and secured computer            |
| Authorised Use<br>This is a protected website. Unaut<br>through the knowing transmission                                                                            | horised access and unauthorised modifications<br>of any program, information, code or comman                                                  | are offences under the Cyber Crimes Act, 201<br>d.                                                 | ) and any other related legislation; it is un                     | awful therefore to cause damage to it i   | intentionally or to any Customs electronic facility or data |
| <b>Security</b><br>You must always keep your user II                                                                                                    | D and password safe and secret. If you forget                                                                                                 | rour user ID, you can ask for it to be re-issued                                                   | via e-mail or by using the customs portal.                        | If you forget your password, you can r    | request a replacement.                                      |
| Service Access<br>Customs will try to ensure that the<br>notice. If the service is disrupted,                                                                       | online service is available twenty four hours a<br>t remains your responsibility to comply with a                                             | day, seven days a week (24/7). If the service<br>y scatutory time limits regarding the filing of c | is interrupted, the Jamaica Customs Ageno<br>ustoms declarations. | y will restore it as soon as possible. Ho | owever access to the service may be suspended without       |
| Please confirm that you have read                                                                                                    | and accepted these terms and condition                                                                                                    |                                                                                                    |                                                                   |                                           |                                                             |
|                                                                                                    | Back                                                                                                    |                                                                                                    |                                                                   | Next                                      | )                                                           |
|                                                                                                    |                                                                                                    |                                                                                                    |                                                                   |                                           |                                                             |

Figure 2 - Application For New User Account – Step One

#### Step Two

This step captures the applicant's email address. All applicants must have an active email which will be used with your ASYCUDA account.

- > Enter the email address and re-enter the same email for confirmation
- Then Click on "Next"

| $\leftrightarrow$ $\rightarrow$ C A Not secure   ijet | s.jacustoms.gov.jm:8080/portal/services/user/registration/ind   | ex.jsf.jsessionid=fAxQex60Co9fizi_Yvi31X6fKDWV0URTP6JDhvMl.wil | idfly.portal        | 🖈 🚺 Ġ 🛪 🚺 (Update 🚦    |
|-------------------------------------------------------|-----------------------------------------------------------------|----------------------------------------------------------------|---------------------|------------------------|
| Wed October 28, 2020 09:18:20 am                      | Home   ASYCUDA                                                  |                                                                |                     | Login                  |
| HOME ONLINE SERVICES                                  | MAICA CUSTO<br>Ag<br>contents map document tracking declaration | TRACKER E OFFICES USER DOCUMENTATION & SUPPOR                  | RT E DUTY ESTIMATOR | Search. Q English      |
| Application For New User Acc                          | count                                                           | Sten Three                                                     | Sten Four           |                        |
| Completed                                             | In Progress                                                     | Incomplete                                                     | Incomplete          |                        |
| Step Two: Email Validation                            |                                                                 |                                                                |                     |                        |
| Email: *                                              | trecia.jeffrey@jca.gov.jm                                       |                                                                |                     |                        |
| Confirm Email: *                                      | trecia.jeffrey@jca.gov.jm                                       |                                                                |                     |                        |
|                                                       | Bank                                                            | (                                                              | Nevt                |                        |
|                                                       | LUCK                                                            |                                                                |                     |                        |
|                                                       |                                                                 |                                                                |                     |                        |
|                                                       |                                                                 |                                                                |                     |                        |
|                                                       |                                                                 |                                                                |                     |                        |
|                                                       |                                                                 |                                                                |                     |                        |
| Home   Contact us                                     |                                                                 |                                                                |                     | © ASYCUDA (since 2011) |
|                                                       |                                                                 |                                                                |                     |                        |
|                                                       |                                                                 |                                                                |                     |                        |

Figure 2a - Application For New User Account-Step Two Screen

Note: All fields with the \* are mandatory

#### **Step Three**

This step captures the Tax Registration Number (TRN) of the applicant. This TRN will be used to create the user account and will reflect on all documents for the exporter in the system. E.g. JAMPRO Exporter Registration Application and Detail Declaration for shipments.

- Enter Individual TRN 13-digit code (Enter (9) digits follow up with four (4) zeros at the end, e.g. 1236987420000) If the individual is trading as a business they may use that TRN e.g. 1236987420001.
- Enter Business TRN-If the Applicant is representing an exporter company. (Note: This field is specific for company)

Click on "Next" to move on to the final step

| Wed October 28, 2020 09:50:42 am Ho                                                                  | me   ASYCUDA                              |                                             | <i>2</i> 0             |         |
|----------------------------------------------------------------------------------------------------|-------------------------------------------|---------------------------------------------|------------------------|---------|
|                                                                                                    | MAICA CUSTO                               | MS gency                                    |                        | arch. Q |
| HOME ONLINE SERVICES                                                                                 | CONTENTS MAP DOCUMENT TRACKING DECLARATIO | N TRACKER 🗏 OFFICES USER DOCUMENTATION 🖉 SU | PPORT 🗮 DUTY ESTIMATOR |         |
| Application For New User Acco                                                                        | unt                                       |                                             |                        |         |
| Step One                                                                                             | Step Two                                  | Step Three<br>Completed                     | Step Four              |         |
| Please specify TRN as a thirteen (13) tight r<br>Individual TRN: *<br>1234567890000<br>Business TRN: | number<br>Back                            |                                             | Net                    |         |
|                                                                                                    |                                           |                                             | Ŭ                      |         |
|                                                                                                    |                                           |                                             |                        |         |
|                                                                                                    |                                           |                                             |                        |         |

Figure 2b - Application For New User Account -Step Three Screen

#### **Step Four**

This Step allows the applicant to complete the User Application Form.

- > Enter all fields mark with the asterisk \*
- Select User Type\* "Exporter"
- > Enter "Password\*" and re-enter "Confirm Password" for confirmation

Note: This password will be used to login to the ASYCUDA System once approval is granted by Jamaica Customs Help Desk.

| tep One                                     | Step Two       | Step Three | Step Four   |  |
|---------------------------------------------|----------------|------------|-------------|--|
| ompleted                                    | Completed      | Completed  | In Progress |  |
| tep Four: Complete User Account Application | Form           |            |             |  |
| First Name: *                               | TEST           |            |             |  |
| Last Name: *                                | TEST           |            |             |  |
| Job Title: *                                | TEST           |            |             |  |
| Business Name:                              |                |            |             |  |
| Country: *                                  | lamaica        | v          |             |  |
| Address: *                                  | 7747           |            |             |  |
|                                             |                |            |             |  |
|                                             |                | C          |             |  |
| City: *                                     | TECT           |            |             |  |
|                                             | 1001           |            |             |  |
| Zip Code:                                   |                |            |             |  |
| Phone: *                                    | (876) 933-2666 |            |             |  |
| Cell: *                                     |                |            |             |  |
| Fax:                                        |                |            |             |  |
| User Type: *                                | Exporter 💙     |            |             |  |
| Password: *                                 |                |            |             |  |
| Confirm Password: *                         | Tota to        |            |             |  |
|                                             |                |            | $\frown$    |  |
|                                             | Back           |            | Next        |  |
|                                             |                |            |             |  |
|                                             |                |            |             |  |
|                                             |                |            |             |  |

Figure 2c - Application for New User Account -Step Four Screen

The application will be sent to the Jamaica Customs Help Desk for approval. The user will receive an email within 24 hours once the application is approved; which contains the applicant's username to access the ASYCUDA World system. Note that the approval of your application will be fully dependent on the accuracy of details provided.

If you are unable to complete the user application form online due to any difficulties, please contact the ASYCUDA/Jamaica Customs Agency Help Desk team for assistance at:

**Technical Support : ISU Help Desk** Opening Hours : 8:30AM - 9:00PM Monday – Friday Email: <u>helpdesk@jca.gov.jm</u> and copy <u>info@jamprocorp.com</u> Phone: 876-922-5140 - 5149 extensions 3030, 2421, 2422, 2423, 2424, 2580, 2426

| ctober 28, 2020 10:32:04 am  | Home   ASYCUDA                                                                 |                                             |                     | Log                    |
|------------------------------|--------------------------------------------------------------------------------|---------------------------------------------|---------------------|------------------------|
|                              | AMAICA CUSTO                                                                   | MS Providence                               | Serch.              | Q English              |
| IOME ONLINE SERVIC           | ES CONTENTS MAP DOCUMENT TRACKING DECLARATION T                                | NACKER E OFFICES USER DOCUMENTATION & SUPPO | RT 🗮 DUTY ESTIMATOR | 411 (her 179).<br>:    |
|                              |                                                                                |                                             |                     |                        |
| ication For New User         | Account<br>Step Two                                                            | Step Three                                  | Step Four           |                        |
| leted                        | Completed                                                                      | Completed                                   | Completed           |                        |
| pleted                       | Completed                                                                      | Completed                                   | Completed           |                        |
| Information Your application | on has been submitted. You will be notified via email on approval of said appl | cation.                                     |                     |                        |
|                              |                                                                                |                                             |                     |                        |
|                              |                                                                                |                                             |                     |                        |
|                              |                                                                                |                                             |                     |                        |
|                              |                                                                                |                                             |                     |                        |
|                              |                                                                                |                                             |                     |                        |
| e \ Contact us               |                                                                                |                                             |                     | © ASYCUDA (since 2011) |

Figure 2d- Application for New User Account – Application Submitted Screen

## STAGE TWO: COMPLETING AND SUBMITTING YOUR EXPORTER REGISTRATION APPLICATION FORM

Once you've successfully set up a user account you can now proceed to complete the exporter registration form in ASYCUDA World, but first you must ensure that JAVA is installed on your computer, otherwise you won't be able to access the ASYCUDA system, so take a moment to install it.

You may contact JAMPRO's Contact Management Centre at <u>info@jamprocorp.com</u> or 876 978-7755 for the JAVA installation instructions. If you're having problems installing JAVA, contact the Jamaica Customs ASYCUDA Help Desk Team:

**Technical Support : ISU Help Desk** Opening Hours : 8:30AM - 9:00PM Monday - Friday Email: <u>helpdesk@jca.gov.jm</u> and copy <u>info@jamprocorp.com</u> and <u>trecia.jeffrey@jca.gov.jm</u> Phone: 876-922-5140 - 5149 extensions 3030, 2421, 2422, 2423, 2424, 2580, 2426 Once you've successfully installed JAVA on your computer you can proceed with the following steps:

#### **STEP ONE -Accessing the Document Library**

- > Open your web browser and type https://jets.jacustoms.gov.jm/
- > The ASYCUDA homepage will appear.
- Once you're on the homepage, go to the ASYCUDA World Servers and click on ASYCUDA WORLD.
- > Enter your log-in details
- > As soon as the login box appears on your screen, enter your login name and password.
- If you're a new applicant, you'll be prompted to change your password. Go right ahead and do that. Once you've entered your login credentials just select the blue tick and you should now be logged in to the ASYCUDA system.
- Access ASYCUDA Document Library
- ➤ Expand by clicking on the <sup>●</sup> icon to the left
- > Expand ASYCUDA Single Window

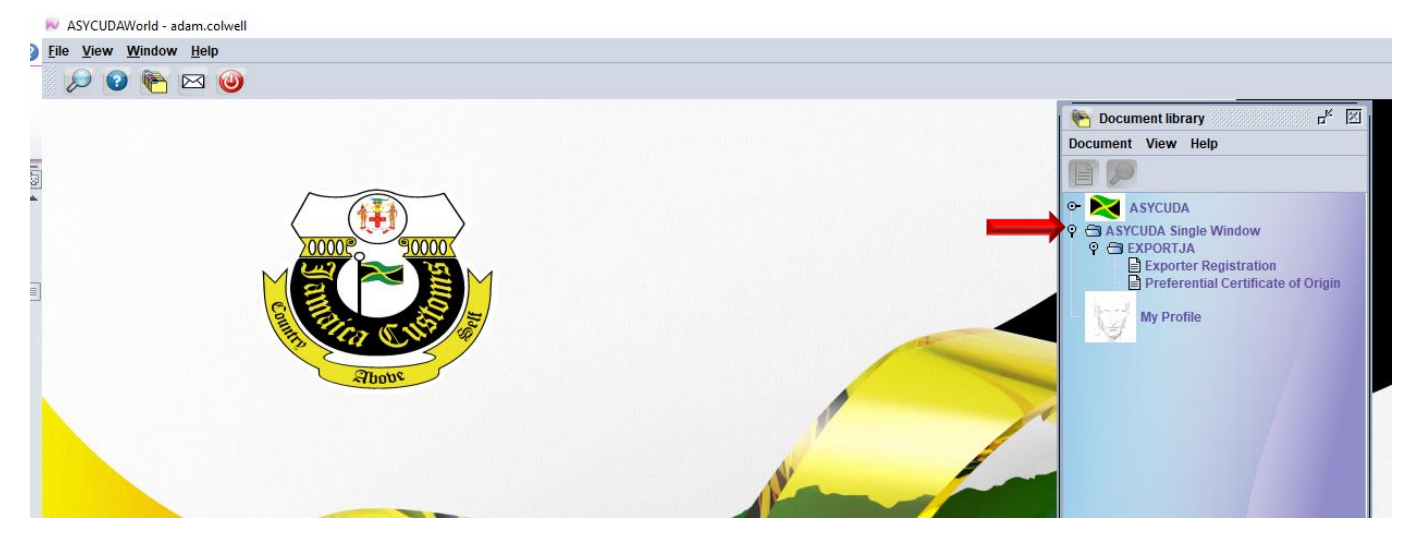

Figure 3 - Exporter Registration-Document Library

- > Expand JAMPRO/EXPORTJA folder
- > Select and Right Click on Exporter Registration
- Select the option *New*

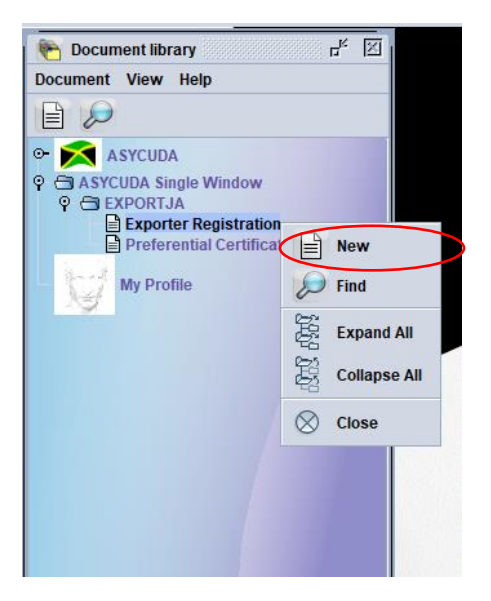

Figure 3a - Exporter Registration New

An Exporter Registration New Document will appear.

#### **<u>STEP TWO – How to complete the exporter registration form (General Information)</u>**

The new form contains six (6) Tabs: *General Information, Scanned Documents, Export Markets, Authorization, Site Visit, and Payment Registration Slip.* 

The First three (3) tabs <u>must</u> be completed by the Exporter prior to submission. The remaining three (3) are reserved for official use.

|                      |                |               | Jamaica Promotions<br>Exporter Registratio | Corporation<br>n Certificate | 100 1 |
|----------------------|----------------|---------------|--------------------------------------------|------------------------------|-------|
| I. Registration Refe | erence         |               | 2. Registration Date                       |                              |       |
| 3. COMPANY           | TRN            | 0000123456789 | 4. Office phone                            | 5. Mobile phone              |       |
| lame                 | TEST USER      |               | 6. Email                                   |                              |       |
| Address              | MAIN AGENT RD. |               | 7. Web Site                                |                              |       |
|                      |                |               | 8. Postal Address                          |                              |       |
|                      |                |               | 9. Fax                                     |                              |       |
| 10. Director's Name  | e(s)           |               | 13. Applicant Name TEST JAM                | PRO EXPORTERTWO              |       |
| 11. Contact Person   |                |               | 14. Position                               |                              |       |
| 12. Contact Position | n              |               | 15. Employees Nbr                          |                              |       |
| Production Addres    | s              |               |                                            |                              |       |
|                      |                |               |                                            |                              |       |
| 75                   |                |               |                                            |                              |       |

Figure 3b - ASYCUDA SW-Exporter Registration- New Document (General Information)

The General information tab captures information about the Exporter, business contact details and export commodities. NB: Ensure that the Address is the current address of the company/individual. If not, contact the Tax Administration of Jamaica to rectify before proceeding further with the registration.

| / 🗸 🏦 ۹                | 2 🔎 😧              |                              |                      |                                           | 100 |
|------------------------|--------------------|------------------------------|----------------------|-------------------------------------------|-----|
|                        |                    | Jan<br>Exp                   | naica Promo          | otions Corporation<br>tration Certificate |     |
| . Registration Referen | ce                 |                              | 2. Registration Date |                                           |     |
| . COMPANY              | TRN                | 0000123456789                | 4. Office phone      | 999-9999 5. Mobile phone 777-7777         |     |
| lame                   | TESTUSER           |                              | 6. Email             | testuser@email.cw.jm                      |     |
| Address                | MAIN AGENT RD.     |                              | 7. Web Site          | www.creativejamaica.com                   |     |
|                        |                    |                              | 8. Postal Address    | MAIN AGENT RD. KING STON JAMAICA          |     |
|                        |                    |                              | 9. Fax               | 999-9999                                  |     |
| 0. Director's Name(s)  | STEWART BROWN      |                              | 13. Applicant Name   | JOHN BLACK                                |     |
| 1. Contact Person      | JOHN BLACK         |                              | 14. Position         | INVENTORY AND LOGISTICS DEPARTMENT        |     |
| 2. Contact Position    | INVENTORY AND LOGI | STIC S DEPARTMENT            | 15. Employees Nbr    | NM123456                                  |     |
| roduction Address      | PRODUCTION VENUE   | RURAL DIST. PORTLAND JAMAICA |                      |                                           |     |
|                        |                    |                              | ii ii                | Production Address                        |     |

Figure 3c - ASYCUDA SW-Exporter Registration- General Information

#### **STEP THREE– How to complete the exporter registration form (Entering Commodities)**

We're now at the third quadrant of this page where you're required to enter the Commodity Code.

The commodity code is made up of ten digits that represents the item that you will export. Please proceed as follows to use the Commodity code Finder.

- > Right click in the Commodity Code field then select the word "Find" from the list.
- As soon as the HS code finder screen appears, select the appropriate criteria and enter the values to carry out the search. NB: "Tarrif Short Description" is the most commonly used option to search with the criteria "contains substring". It is important to note that value #1 is case sensitive. As such when entering the product name under value #1, it should be in all Capital Letters for e.g., YAM, COFFEE etc.
- Once you've identified the correct commodity code, just double click item to select it. It will automatically populate the tariff information in the boxes.
- > Enter your Commercial Description.
- Then add the commodity code to the system. All you need to do is click on the page icon next to the commodity code box to add the item (product).
- If you wish to delete an item: Select the item (which will then turn blue), right click, then select delete item.

To Modify an item: Select the item (which will then turn blue), right click and select modify, make the changes and select the icon next to commodity code to add the item.

| 🗸 🗸 🏦 🖣                                                                                    | 2 😥 😧                                                                                                    |                                                                          |                                                                                    | 100 * |
|--------------------------------------------------------------------------------------------|----------------------------------------------------------------------------------------------------|--------------------------------------------------------------------------|------------------------------------------------------------------------------------|-------|
| Name<br>Address                                                                            | TE ST USER<br>MAIN AGENT RD.                                                                                    | 6. Email<br>7. Web Site<br>8. Postal Address                             | testuser@email.cw.jm<br>www.creativejamaica.com<br>MAIN AGENT RD. KINGSTON JAMAICA |       |
| 10. Director's Name(s)<br>11. Contact Person<br>12. Contact Position<br>Production Address | STEWART BROWN<br>JOHN BLACK<br>INVENTORY AND LOGISTICS DEPARTMENT<br>PRODUCTION VENUE RURAL DIST. PORTLAND JAMA | 3. rax<br>13. Applicant Name<br>14. Position<br>15. Employees Nbr<br>NCA | JOHN BLACK INVENTORY AND LOGISTICS DEPARTMENT NM123456                             |       |
|                                                                                            |                                                                                                    |                                                                          |                                                                                    |       |
| 1 3926400000                                                                               | STATUETTES AND OTHER ORNAMENTAL ARTICLE                                                                         | S CRAFT                                                                  | ITEMS                                                                              |       |
| 2 4414000000                                                                               | WOODEN FRAMES FOR PAINTINGS, PHOTOGRAPH<br>SIMILAR OBJECTS.                                                     | HS, MIRRORS OR PICTU                                                     | RE FRAMES                                                                          |       |

Figure 3d - ASYCUDA SW-Exporter Registration- Product Reference

## <u>STEP FOUR- How to complete the exporter registration form (uploading scanned documents)</u>

- Select the Scanned Documents Tab
- ➤ Select the page icon

| Registration Referen  | ice                                         | 2. Registration Date |                             |               |      |  |
|-----------------------|---------------------------------------------|----------------------|-----------------------------|---------------|------|--|
| COMPANY               | TRN 0000123456789                           | 4. Office phone      | 999-9999 5. Mobile p        | hone 777-7777 |      |  |
| ame                   | TEST USER                                   | 6. Email             | testuser@email.cw.jm        |               |      |  |
| ddress                | MAIN AGENT RD.                              | 7. Web Site          | www.creativejamaica.com     |               |      |  |
|                       |                                             | 8. Postal Address    | MAIN AGENT RD. KINGSTON JAM | AICA          |      |  |
|                       |                                             | 9. Fax               | 999-9999                    |               |      |  |
| 0. Director's Name(s) | STEWART BROWN                               | 13. Applicant Name   | JOHN BLACK                  |               |      |  |
| 1. Contact Person     | JOHN BLACK                                  | 14. Position         | INVENTORY AND LOGISTICS DEP | ARTMENT       |      |  |
| 2. Contact Position   | INVENTORY AND LOGISTICS DEPARTMENT          | 15. Employees Nbr    | NM123456                    |               |      |  |
| roduction Address     | PRODUCTION VENUE RURAL DIST. PORTLAND JAMAI | CA                   |                             |               |      |  |
| canned Documents      |                                             |                      |                             |               |      |  |
|                       |                                             |                      |                             | 00            |      |  |
| Inw Code              | Description                                 |                      | File name                   | qt            | this |  |

Figure 3e - ASYCUDA SW-Exporter Registration- Scanned Attachments

The system will open to the user's desktop file source. *Please note that the document to be attached must be uploaded as PDF*.

> Select the document to be uploaded then click open:

| . Registration Referen                                                    | ice                                                                   | 2. Registration Date                                                                                                    |                                                                                                    |                                            |  |
|---------------------------------------------------------------------------|-----------------------------------------------------------------------|----------------------------------------------------------------------------------------------------|----------------------------------------------------------------------------------------------------|--------------------------------------------|--|
| . COMPANY<br>ame<br>.ddress<br>0. Director's Name(s)<br>1. Contact Person | TRN 0000123456789 TE ST U SER MAIN AGENT RD. STEWART BROWN JOHN BLACK | 4. Office phone     999-999       6. Email     testuser       7. Web Site     www.cr       8. Postal Address     MAIN AC       9. Fax     999-999       13. Applicant Name     JOHN BI       14. Position     BIVENTO |                                                                                                    | ×<br>• • • • • • • • • • • • • • • • • • • |  |
| 2. Contact Position<br>roduction Address<br>canned Documents              | INVENTION VENUE RURAL DIST. PORTLAND JAMAICA                          | 15. Employees NDr IIII1234                                                                                                    | Pile Name:     PERMIT SAMPLE pdf       File Name:     PERMIT SAMPLE pdf       Files of Type:     Corresponding files for scan doc | ument 👻                                    |  |
| Code                                                                      | Description                                                           |                                                                                                    | File name Status                                                                                                    | Open Cancel                                |  |

Figure 3f - ASYCUDA SW-Exporter Registration- Scanned Attachments

The system will then attach the file:

| distance.             |                                               | / Web Vite         |                                    |                      |      |  |
|-----------------------|-----------------------------------------------|--------------------|------------------------------------|----------------------|------|--|
| adress                | NAN AGENT RD.                                 | 7. Web Site        | www.creativejamaica.com            |                      | -    |  |
|                       |                                               | 8. Postal Address  | MAIN AGENT RD. KINGSTON JAMAICA    |                      |      |  |
|                       |                                               | 9. Fax             | 999-9999                           |                      |      |  |
| 0. Director's Name(s) | STEWART BROWN                                 | 13. Applicant Name | JOHN BLACK                         |                      |      |  |
| 1. Contact Person     | JOHN BLACK                                    | 14. Position       | INVENTORY AND LOGISTICS DEPARTMENT |                      |      |  |
| 2. Contact Position   | INVENTORY AND LOGISTICS DEPARTMENT            | 15. Employees Nbr  | NM123456                           |                      |      |  |
| roduction Address     | PRODUCTION VENUE RURAL DIST. PORTLAND JAMAICA |                    |                                    |                      |      |  |
|                       |                                               |                    |                                    |                      |      |  |
|                       |                                               |                    |                                    |                      |      |  |
| canned Documents      |                                               |                    | 0                                  |                      | lior |  |
| Code                  | Description                                   |                    | Elle come                          | Ctatus               |      |  |
| Code                  | Description                                   | PER                | File name<br>MIT SAMPLE pdf        | D O<br>Status<br>0 % |      |  |
| Code                  | Description                                   | PER                | File name<br>MIT SAMPLE.pd         | DO<br>Status<br>0 %  |      |  |
| Code                  | Description                                   | PER                | File name<br>MIT SAMPLE.pd         | D O<br>Status<br>0 % |      |  |
| Code                  | Description                                   | PER                | File name<br>MIT SAMPLE.pd         | D O<br>Status<br>0 % |      |  |
| Code                  | Description                                   | PER                | File name<br>MIT SAMPLE.pd         | DO<br>Status<br>0 %  |      |  |

Figure 3g - ASYCUDA SW-Exporter Registration- Scanned Attachments

Referencing the attached document

- Select the *Code* from the drop-down list. For ease reference, some of the most used codes are:
  - o JP01 Certificate of Incorporation/Business Registration
  - JP03 Government Issued ID
  - LC05 JACRA Licence
  - LC06 Driver's Licence
  - o LT39 Plant Quarantine Division Packing House Approval
  - PM23 License from Cannabis Licensing Authority

| 1                        | 1 1 9                                                              | 9 😥 😱                                                                             |                    |                                    |            | 100 % |
|--------------------------|--------------------------------------------------------------------|-----------------------------------------------------------------------------------|--------------------|------------------------------------|------------|-------|
| Addr                     | ess                                                                | MAIN AGENT RU.                                                                    | 7. Web Site        | www.creativejamaica.com            |            |       |
|                          |                                                                    |                                                                                   | 8. Postal Address  | MAIN AGENT RD. KINGSTON JAMAICA    |            |       |
|                          |                                                                    |                                                                                   | 9. Fax             | 999-9999                           |            |       |
| 10. D                    | irector's Name(s)                                                  | STEWART BROWN                                                                     | 13. Applicant Name | JOHN BLACK                         |            |       |
| 11. C                    | ontact Person                                                      | JOHN BLACK                                                                        | 14. Position       | INVENTORY AND LOGISTICS DEPARTMENT |            |       |
| 12. C                    | ontact Position                                                    | INVENTORY AND LOGISTICS DEPARTMENT                                                | 15. Employees Nbr  | NM123456                           |            |       |
| Prod                     | uction Address                                                     | PRODUCTION VENUE RURAL DIST. PORTLAND JAMAICA                                     |                    |                                    |            |       |
|                          | ava ava ava ava ava ava ava ava ava ava                            | DUTT OT LAND OTHER                                                                |                    |                                    |            |       |
| 1                        | Code                                                               | Description                                                                       |                    | File name                          | O O Status |       |
| 114                      | PERMIT TO I                                                        | IMPORT MEAT                                                                       | PER                | MIT SAMPLE.pdf                     | 17 U.S.    |       |
| 115<br>116<br>501<br>702 | MOA VET. SI<br>PESTICIDE C<br>GATE PASS<br>RESPONSE<br>RECEIPT (CU | ERVICES DIVISION IMPORT PERMIT<br>CONTROL AUTHORITY PERMIT<br>TO QUERY<br>USTOMS) |                    |                                    |            |       |
|                          | POST RECEI                                                         | R'S WAREHOUSE RECEIPT                                                             |                    |                                    |            |       |
| 02                       |                                                                    |                                                                                   |                    |                                    |            |       |

#### Figure 3h - ASYCUDA SW-Exporter Registration- Referencing Scanned Attachments

 $\blacktriangleright$  Click on the upload arrow to upload the document to the page (status should read 100%):

| Export  | ter Registration - Ne<br>t View Help | w [0000123456789]                                |                    |                                    | ក់ជ័ 🗵     |
|---------|--------------------------------------|--------------------------------------------------|--------------------|------------------------------------|------------|
|         | 1                                    | <b>P</b> 😥 😡                                     |                    |                                    | 100 %      |
| A       | Idress                               | MAIN AGENT RD.                                   | /. Web Site        | www.creativejamaica.com            | *          |
|         |                                      |                                                  | 8. Postal Address  | MAIN AGENT RD. KING STON JAMAICA   |            |
|         |                                      |                                                  | 9. Fax             | 999-9999                           |            |
| 10      | . Director's Name(s)                 | STEWART BROWN                                    | 13. Applicant Name | JOHN BLACK                         |            |
| 11      | . Contact Person                     | JOHN BLACK                                       | 14. Position       | INVENTORY AND LOGISTICS DEPARTMENT |            |
| 12      | Contact Position                     | INVENTORY AND LOGISTICS DEPARTMENT               | 15. Employees Nbr  | NM123456                           |            |
| Pr      | oduction Address                     | PRODUCTION VENUE RURAL DIST. PORTLAND JAMAICA    |                    |                                    |            |
|         |                                      |                                                  |                    |                                    |            |
|         | Provide State                        |                                                  |                    |                                    |            |
| 50      | anned Documents                      |                                                  |                    | $\frown$                           |            |
|         | 1                                    |                                                  |                    |                                    |            |
|         | Code                                 | Description                                      |                    | File name Status                   |            |
| PM15    |                                      | IOA VET. SERVICES DIVISION IMPORT PERMIT         | PER                | MIT SAMPLE.pdf                     |            |
|         |                                      |                                                  |                    |                                    |            |
|         |                                      |                                                  |                    |                                    | 100        |
|         |                                      |                                                  |                    |                                    |            |
|         |                                      |                                                  |                    |                                    | -          |
| General | Information Sca                      | nned Documents Export Markets Authorization Site | Visit Payment Reg  | istration Slip                     |            |
| n Do    | cument library                       | Exporter Registrati                              |                    |                                    | <b>[</b> ] |

Figure 3i - ASYCUDA SW-Exporter Registration- Uploading Scanned Attachments

#### **STEP FIVE- How to complete the exporter registration form (Entering Export Markets)**

The tab for the export markets displays possible predetermined overseas markets with whom the exporter is interested in doing business

Select the code from the list of available Country Codes:

|                                                                                |                                                                                                    |                    | 20                                 |  |
|--------------------------------------------------------------------------------|----------------------------------------------------------------------------------------------------|--------------------|------------------------------------|--|
| lame                                                                           | TESTUSER                                                                                                    | 6. Email           | testuser@email.cw.jm               |  |
| Address                                                                        | MAIN AGENT RD.                                                                                                | 7. Web Site        | www.creativejamaica.com            |  |
|                                                                                |                                                                                                    | 8. Postal Address  | MAIN AGENT RD. KINGSTON JAMAICA    |  |
|                                                                                |                                                                                                    | 9. Fax             | 999-9999                           |  |
| 0. Director's Name(s)                                                          | STEWART BROWN                                                                                                 | 13. Applicant Name | JOHN BLACK                         |  |
| 1. Contact Person                                                              | JOHN BLACK                                                                                                    | 14. Position       | INVENTORY AND LOGISTICS DEPARTMENT |  |
| 2. Contact Position                                                            | INVENTORY AND LOGISTICS DEPARTMENT                                                                            | 15. Employees Nbr  | NM123456                           |  |
|                                                                                |                                                                                                    |                    |                                    |  |
| CA ♥<br>CA Canad<br>CC Cocos                                                   | Canada<br>la (Keeling) Islands                                                                                |                    |                                    |  |
| CA ⊂<br>CA Canad<br>CC Coces<br>CD Conge<br>CF Centra<br>CG Conge<br>CH Switze | Canada<br>(Keeling) Islands<br>(Keeling) Islands<br>The Democratic Republic of<br>I African Republic<br>rland |                    | Name                               |  |

Figure 3j - ASYCUDA SW-Exporter Registration- Referencing Export Markets

> Use the page  $\square$  icon to add the selection

| Name<br>Address                                                                           | TEST USER<br>MAIN AGENT RD.                                                                              | 6. Email<br>7. Web Site<br>8. Postal Address<br>9. Fax                | testuser@email.cw.jm<br>www.creativejamaica.com<br>MAIN AGENT RD. KINGSTON JAMAICA<br>999-9999 |  |
|-------------------------------------------------------------------------------------------|----------------------------------------------------------------------------------------------------|-----------------------------------------------------------------------|------------------------------------------------------------------------------------------------|--|
| 10. Director's Name(s<br>11. Contact Person<br>12. Contact Position<br>Production Address | STEWART BROWN<br>JOHN BLACK<br>INVENTORY AND LOGISTICS DEPARTMENT<br>PRODUCTION VENUE RURAL DIST. PORTLA | 13. Applicant Name<br>14. Position<br>15. Employees Nor<br>ND JAMAICA | JOHN BLACK INVENTORY AND LOGISTICS DEPARTMENT NM123456                                         |  |
| $\frown$                                                                                  |                                                                                                    |                                                                       |                                                                                                |  |

Figure 3k - ASYCUDA SW-Exporter Registration- Referencing Export Markets

| Edit View Help         |                                    |                          |                                    |       |
|------------------------|------------------------------------|--------------------------|------------------------------------|-------|
| V V 🏝 🤋                | <b>2</b> 10 <b>3</b>               |                          |                                    | 100 % |
| Name                   | TEST USER                          | 6. Email                 | testuser@email.cw.jm               |       |
| Address                | MAIN AGENT RD.                     | 7. Web Site              | www.creativejamaica.com            |       |
|                        |                                    | 8. Postal Address        | MAIN AGENT RD. KINGSTON JAMAICA    |       |
|                        |                                    | 9. Fax                   | 999-9999                           |       |
| 10. Director's Name(s) | STEWART BROWN                      | 13. Applicant Name       | JOHN BLACK                         |       |
| 11. Contact Person     | JOHN BLACK                         | 14. Position             | INVENTORY AND LOGISTICS DEPARTMENT |       |
| 12. Contact Position   | INVENTORY AND LOGISTICS DEPARTMENT | NT 15. Employees Nbr     | NM123456                           |       |
| Production Address     | PRODUCTION VENUE RURAL DIST. PORT  | LAND JAMAICA             |                                    |       |
|                        |                                    |                          |                                    |       |
|                        |                                    |                          |                                    |       |
| Add Ikon               |                                    |                          |                                    |       |
| No                     | Code                               |                          | Name                               |       |
| 1                      | CA<br>GB                           | Canada<br>United Kingdom |                                    |       |
|                        |                                    |                          |                                    |       |
|                        |                                    |                          |                                    |       |
|                        |                                    |                          |                                    |       |
|                        |                                    |                          |                                    |       |

Multiple country codes can be selected and added as seen in the images below:

Figure 31 - ASYCUDA SW-Exporter Registration- Referencing Multiple Export Markets

Follow the same steps to add each additional country:

| Name                  | TEST USER                          | 6. Email                                             | testuser@email.cw.im               |  |
|-----------------------|------------------------------------|------------------------------------------------------|------------------------------------|--|
| Address               | MAIN AGENT RD.                     | 7 Web Site                                           | www.creativeiamaica.com            |  |
| radi obs              | and the second second              | 9. Dostal Address                                    |                                    |  |
|                       |                                    | o. Postal Address                                    | MAIN AGENT RD. RINGSTON JAMAICA    |  |
|                       |                                    | 9. Fax                                               | aaa-aaaa                           |  |
| 10. Director's Name(s | ) STEWART BROWN                    | 13. Applicant Name                                   | JOHN BLACK                         |  |
| 11. Contact Person    | JOHN BLACK                         | 14. Position                                         | INVENTORY AND LOGISTICS DEPARTMENT |  |
| 12. Contact Position  | INVENTORY AND LOGISTICS DEPARTMENT | 15. Employees Nbr                                    | NM123456                           |  |
|                       |                                    |                                                      |                                    |  |
| 3                     | . <u></u>                          |                                                      |                                    |  |
| No                    | Code                               |                                                      | Name                               |  |
| No<br>1<br>2          | Code<br>CA<br>GB                   | Canada<br>United Kindom                              | Name                               |  |
| No<br>1<br>2<br>3     | Code<br>CA<br>GB<br>US             | Canada<br>United Kingdom<br>United States of America | Name                               |  |

Figure 3m - ASYCUDA SW-Exporter Registration- Referencing Multiple Export Markets

#### STEP SIX- How to Store or Submit the completed exporter registration

You can store your application if you are not ready to submit same to JAMPRO.

Select the eye icon to verify

| Nama                                                            | TEST USER                                                                                                    | 6 Email                         | testuser@email.cw.im               |  |
|-----------------------------------------------------------------|----------------------------------------------------------------------------------------------------|---------------------------------|------------------------------------|--|
| Addasas                                                         | MAIN AGENT RD                                                                                                    | 7 Web Site                      |                                    |  |
| Address                                                         | india doctri no.                                                                                                    | 7. Web site                     | www.creativejaniaica.com           |  |
|                                                                 |                                                                                                    | 8. Postal Address               | MAIN AGENT RD. KINGSTON JAMAICA    |  |
|                                                                 |                                                                                                    | 9. Fax                          | 999-9999                           |  |
| 10. Director's Name(s)                                          | STEWART BROWN                                                                                                    | 13. Applicant Name              | JOHN BLACK                         |  |
| 11. Contact Person                                              | JOHN BLACK                                                                                                    | 14. Position                    | INVENTORY AND LOGISTICS DEPARTMENT |  |
|                                                                 |                                                                                                    |                                 | Second second                      |  |
| 12. Contact Position Production Address                         | INVENTORY AND LOGISTICS DEPARTMENT<br>PRODUCTION VENUE RURAL DIST. PORTLAN                                                                                                    | 15. Employees Nbr               | NM123456                           |  |
| 12. Contact Position<br>Production Address                      | INVENTORY AND LOGISTICS DEPARTMENT PRODUCTION VENUE RURAL DIST. PORTLAN                                                                                                    | 15. Employees Nbr<br>ND JAMAICA | NM123456                           |  |
| 12. Contact Position<br>Production Address                      | INVENTORY AND LOGISTICS DEPARTMENT PRODUCTION VENUE RURAL DIST. PORTLAN                                                                                                    | 15. Employees Nor               | NM123456                           |  |
| 12. Contact Position<br>Production Address                      | INVENTORY AND LOGISTICS DEPARTMENT PRODUCTION VENUE RURAL DIST. PORTLAM                                                                                                    | 15. Employees Nor<br>ND JAMAICA | NM123456                           |  |
| 12. Contact Position<br>Production Address                      | INVENTORY AND LOGISTICS DEPARTMENT PRODUCTION VENUE RURAL DIST. PORTLAN CODUCTION VENUE RURAL DIST. PORTLAN CODUCTION VENUE RURAL PORTLAN CODUCTION VENUE RURAL PORTLAN CODUCTION PORTLAN CODUCTION PORTLAN CODUCT | 15. Employees Nor<br>ND JAMAICA | NM123456                           |  |
| 12. Contact Position<br>Production Address<br>No<br>1<br>2<br>3 | INVENTORY AND LOGISTICS DEPARTMENT PRODUCTION VENUE RURAL DIST. PORTLAM                                                                                                    | 15. Employees Nor<br>ND JAMAICA | NM123456<br>Name                   |  |

Figure 3n - ASYCUDA SW-Exporter Registration- Storing/ Submission

Select the green k tick once the registration form is fully completed and you're ready to submit the registration application

or

Select the blue vick to store the registration document for submission at a later period

Upon submission, the system will display a confirmation message *Do you really want to submit this application? Ref:XXTRNXX*, and followed by an automatic email notification to your inbox (ASYCUDA mailbox).

| Confirmation                                    | ASYCUDAWorld                 |
|-------------------------------------------------|------------------------------|
| Do you really want to submit this application ? | You have new mail.           |
| Ref: 0000123456789                              | Do you want to check it now? |
| V ×                                             | <b>X</b>                     |
| Vec                                             |                              |

Figure 30 - ASYCUDA Submitting stored Registration document- System Confirmation

The system will also send a *Transaction Completed* message box indicating that the Application is Pending Payment.

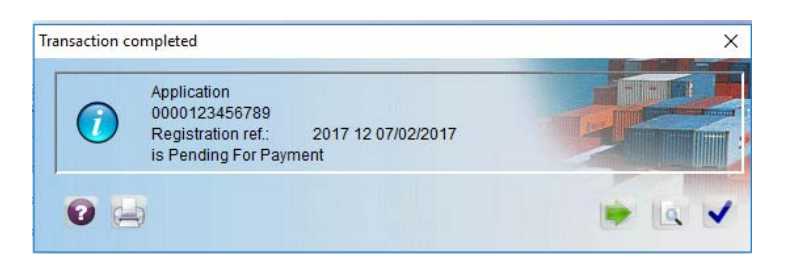

Figure 3p - Submitting stored Registration document- System Confirmation

| e view Help     |                                                                                  |                                              |                                |   |  |  |
|-----------------|----------------------------------------------------------------------------------|----------------------------------------------|--------------------------------|---|--|--|
| s 📴             |                                                                                  |                                              |                                |   |  |  |
| Inbox<br>Drafts | Subject                                                                          | From<br>THE MAIL ROBOT, test jamproexporter2 | Date<br>Feb 7, 2017 2:25:09 PM |   |  |  |
| Trash           | Your Application                                                                 | THE MAIL ROBOT, test.jamproexporter2         | Feb 7, 2017 2:38:47 PM         |   |  |  |
| Templates       |                                                                                  |                                              |                                |   |  |  |
|                 |                                                                                  |                                              |                                |   |  |  |
|                 | * -                                                                              |                                              |                                |   |  |  |
|                 | Header:                                                                          |                                              |                                |   |  |  |
|                 | From: THE MAIL ROBOT, test jamproexporter2                                       |                                              |                                |   |  |  |
|                 | Ter test lamore experier?                                                        |                                              |                                |   |  |  |
|                 | CC:                                                                              |                                              |                                | _ |  |  |
|                 | BCC:                                                                             |                                              |                                | _ |  |  |
|                 | Subject: Your Application                                                        |                                              |                                | _ |  |  |
|                 | Date: Feb 7, 2017 2:38:47 PM                                                     |                                              |                                | _ |  |  |
|                 |                                                                                  |                                              |                                | _ |  |  |
|                 | Message:                                                                         |                                              |                                |   |  |  |
|                 | Helio testjaniproexponerz,                                                       |                                              |                                |   |  |  |
|                 | Your application has been submitted with reference                               | 0000123456789                                |                                |   |  |  |
|                 | The application is pending and needs to be be paid<br>Kindly pay the application |                                              |                                |   |  |  |
|                 |                                                                                  |                                              |                                |   |  |  |
|                 | Best Regards                                                                     |                                              |                                |   |  |  |
|                 | Thank you                                                                        |                                              |                                |   |  |  |

Details of email notification prior to payment

Figure 3q - Submitting stored Registration document- Email Notification

If you were not ready to submit the application and had clicked on the blue  $\checkmark$  tick to store, the system will display a confirmation message.

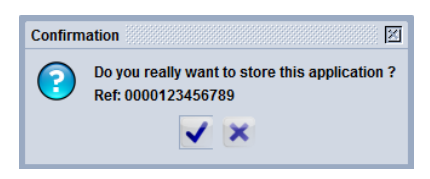

Figure 3r - ASYCUDA SW-Exporter Registration- Storing/ Submission

The system will send an email notification based on the action taken

|                              | Header:                                                                                                    |
|------------------------------|----------------------------------------------------------------------------------------------------|
|                              | From: THE MAIL ROBOT , test.jamproexporter2                                                                  |
|                              | To: test.jamproexporter2                                                                                     |
|                              | cc:                                                                                                    |
|                              | BCC:                                                                                                    |
|                              | Subject: New Application                                                                                     |
|                              | Date: Feb 7, 2017 2:25:09 PM                                                                                 |
|                              | Message:                                                                                                    |
|                              | Hello test.jamproexporter2, Transaction completed X                                                          |
| ASYCUDAWorld 22 .            | Your application has been stored successfully with reference 000 Application 0000123456789 Registration ref: |
| Do you want to check it now? | Rest Regards                                                                                                 |
| Vac X                        | Mail Attachments                                                                                             |

Figure 3s - ASYCUDA SW-Exporter Registration- Storing/ Submission Confirmation

Details of stored email identified below:

| Header:                                                                    |  |
|----------------------------------------------------------------------------|--|
| From: THE MAIL ROBOT, test.jamproexporter2                                 |  |
| To: test.jamproexporter2                                                   |  |
| CC:                                                                        |  |
| BCC:                                                                       |  |
| Subject: New Application                                                   |  |
| Date: Feb 7, 2017 2:25:09 PM                                               |  |
| Message:                                                                   |  |
| Hello test.jamproexporter2,                                                |  |
| Your application has been stored successfully with reference 0000123456789 |  |
| Kindly submit your application                                             |  |
| BestRegards                                                                |  |
| Thank you,                                                                 |  |
| THE MAIL ROBOT                                                             |  |
| Mail Attachmants                                                           |  |

Figure 3t - ASYCUDA SW-Exporter Registration- email Confirmation

#### Submission of a stored Registration document

- Expand ASYCUDA Single Window
- > Expand JAMPRO/EXPORTJA folder
- Select and Right Click on the Exporter Registration
- Select option *Find*

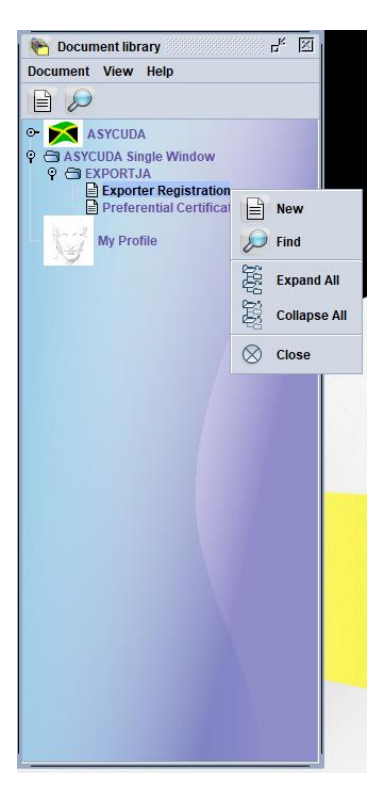

Figure 3u - Finding stored Registration document

| Name              | criteria | value #1 | value #2 |
|-------------------|----------|----------|----------|
| Document Status   | all      |          |          |
| Barcode           | all      |          |          |
| Clearance off.    | all      |          |          |
| Reg. Nber         | all      |          |          |
| Reg. Date         | all      |          |          |
| Exporter Code     | all      |          |          |
| Exporter Name     | all      |          |          |
| Country of Export | all      |          |          |
| Officer           | all      |          |          |
| Beg. Date         | all      |          |          |
| End. Date         | all      |          |          |

The Exporter Registration Finder will appear:

Figure 3v - Finding stored Registration document

- Select the search are CASE Sensitive (CAPITAL letters must be used)
- > The search results will appear

| One docume                   | ation finder<br>ant found! Please s | elect a documer | nt and select an | action from the local | menu        |           | 10 10           |
|------------------------------|-------------------------------------|-----------------|------------------|-----------------------|-------------|-----------|-----------------|
| Exporter TIN<br>000123456789 | Reg. Year                           | Reg. Nber       | ∇ Reg. Date      | Exporter Name         | Beg. Date E | ind. Date | Status<br>tored |
|                              |                                     |                 |                  |                       |             |           |                 |
|                              |                                     |                 |                  |                       |             |           |                 |
|                              |                                     |                 |                  |                       |             |           |                 |
|                              |                                     |                 |                  |                       |             |           |                 |
|                              |                                     |                 |                  |                       |             |           |                 |
| ) 🔄 🚔 😫                      |                                     |                 |                  |                       |             |           | -               |

Figure 3w - Finding stored Registration document

#### Making Changes Prior to Submission (Retrieve)

Retrieving Stored Application in order to make updates prior to submission

▶ Right Click and select the option *Retrieve* 

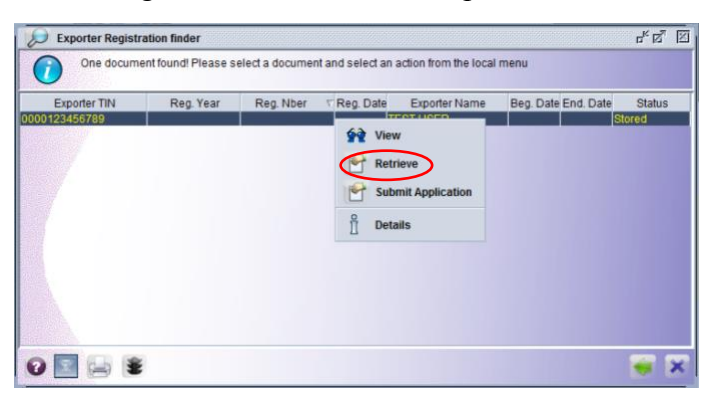

Figure 3x - Retrieving stored registration document

The system will update the details and confirmation message will appear.

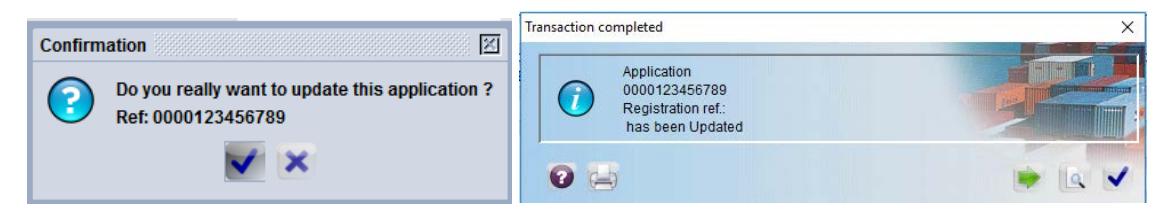

Figure 3y - Retrieving stored Registration document- System Confirmation

#### **Submitting Application**

To Submit Application

Right Click and Select the option *Submit Application* 

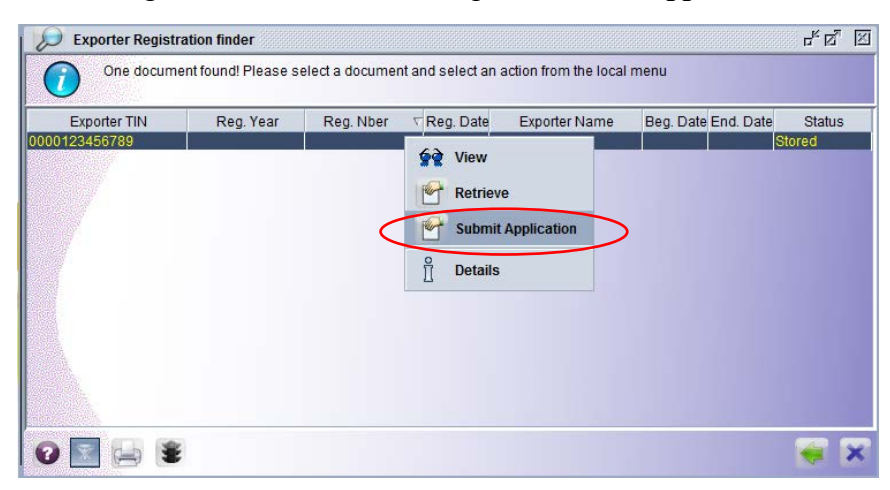

Figure 3z - Submitting stored Registration document

The application page will open

> Select the green  $\checkmark$  tick at the top of the page to submit

|                                                                  | IPRO<br>ESTMENT JAMAICA | E                 | Jamaica Promo<br>Exporter Regis            | otions C                                    | orporation<br>Certificate          |  |
|------------------------------------------------------------------|-------------------------|-------------------|--------------------------------------------|---------------------------------------------|------------------------------------|--|
| 1. Registration Referen                                          | ice                     |                   | 2. Registration Date                       |                                             |                                    |  |
| 3, COMPANY<br>Name                                               | TRN<br>TEST USER        | 0000123456789     | 4. Office phone<br>6. Email                | 999-9999<br>testuser@emai                   | 6. Mobile phone 777-7777<br>Lcw.jm |  |
| Address                                                          | MAIN AGENT RD.          |                   | 7. Web Site<br>8. Postal Address<br>9. Fax | www.creativeja<br>MAIN AGENT RD<br>999-9999 | maica.com<br>. KINGSTON JAMAICA    |  |
| 10. Director's Name(s)                                           | STEWART BROWN           |                   | 13. Applicant Name                         | JOHN BLACK                                  |                                    |  |
| 11. Contact Person<br>12. Contact Position<br>Production Address | JOHN BLACK              | ISTICS DEPARTMENT | 14. Position<br>15. Employees Nbr          | INVENTORY AND                               | LOGISTICS DEPARTMENT               |  |
|                                                                  |                         |                   |                                            |                                             |                                    |  |

Figure 4 - Submitting stored Registration document

The system will then send a confirmation message *Do you really want to submit this application? Ref:XXTRNXX* 

The system will then send an automatic email notification.

| Confirmation                                    | ASYCUDAWorld                 |
|-------------------------------------------------|------------------------------|
| Do you really want to submit this application ? | You have new mail.           |
| Ref: 0000123456789                              | Do you want to check it now? |
| V ×                                             | 🖌 🔀                          |
| Vaa                                             |                              |

Figure 4a - Submitting stored Registration document-System Confirmation

The system will also send a *Transaction Completed* message box indicating that the Application is Pending Payment.

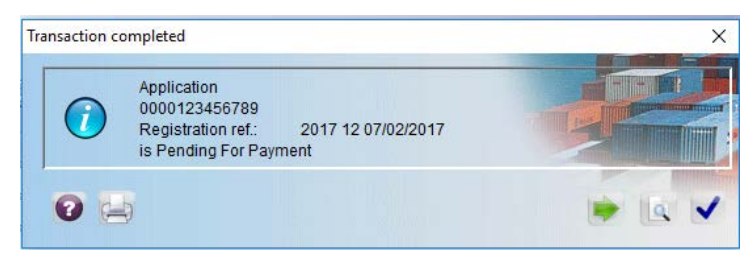

Figure 4b - Submitting stored Registration document- System Confirmation

| MailBox                                       |                                                                                                    |                                                                                      |                                                          | rk ⊠ |  |  |
|-----------------------------------------------|----------------------------------------------------------------------------------------------------|--------------------------------------------------------------------------------------|----------------------------------------------------------|------|--|--|
| File View Help                                |                                                                                                    |                                                                                      |                                                          |      |  |  |
| 🛃 🕅                                           |                                                                                                    |                                                                                      |                                                          |      |  |  |
| Inbox<br>Drafts<br>Trash<br>Sent<br>Templates | Subject<br>New Application<br>Your Application                                                                                                    | From<br>THE MAIL ROBOT, test jamproexporter2<br>THE MAIL ROBOT, test jamproexporter2 | Date<br>Feb 7, 2017 2:25:09 PM<br>Feb 7, 2017 2:38:47 PM |      |  |  |
| 1                                             | Header:<br>From: THE MAIL ROBOT, lest jamproexporter?<br>To: test jamproexporter?<br>CC:                                                                                                    |                                                                                      |                                                          |      |  |  |
|                                               | BCC:<br>Subject: Your Application<br>Date: Feb 7, 2017 2:38:47 PM                                                                                                    |                                                                                      |                                                          |      |  |  |
|                                               | Hello test jamproexporter2,<br>Your application has been submitted with reference<br>The application is pending and needs to be path<br>Kindly pathe application<br>Best Regards<br>Thank you, | 0000123456789                                                                        |                                                          | Ē    |  |  |
|                                               | Mail Attachments                                                                                                    |                                                                                      |                                                          |      |  |  |

Details of email notification prior to payment

Figure 4c - Submitting stored Registration document- Email Notification

#### **Checking Registration Status**

The registration status is checked using the *Find* option indicated earlier for finding a stored document. Viewing the application after registration will display the system assigned registration number.

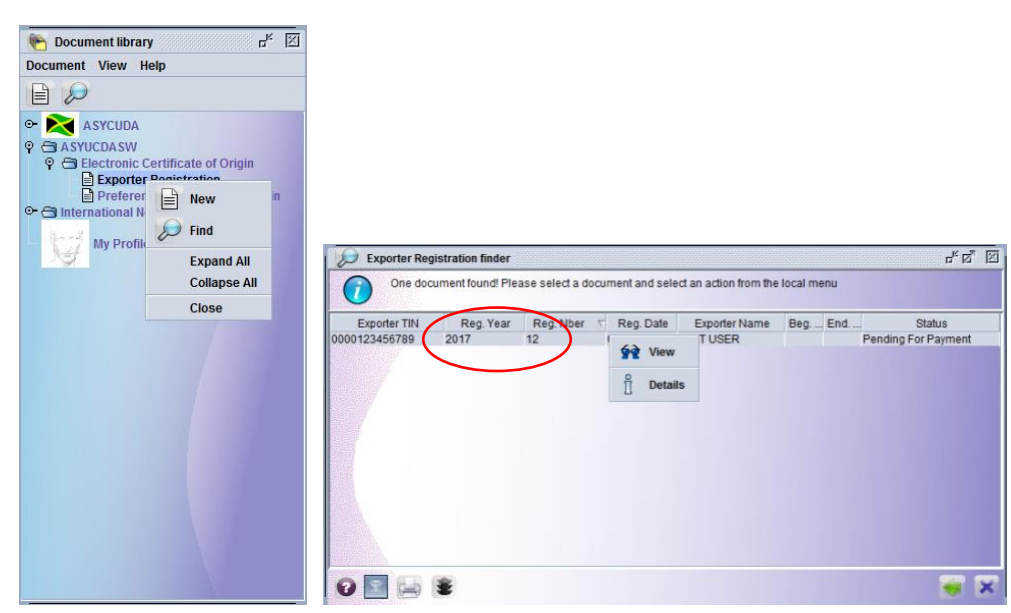

Figure 4d - Checking Registration Status

| an view Help                                                                               | 0                                                                 |                                                                                             |                                                                                                    | 100 % |
|--------------------------------------------------------------------------------------------|-------------------------------------------------------------------|---------------------------------------------------------------------------------------------|----------------------------------------------------------------------------------------------------|-------|
| JAM JAM                                                                                    | PRO<br>Estiment Janara                                            | Jamaica Prom<br>Exporter Regis                                                              | otions Corporation<br>stration Certificate                                                                                              |       |
| 1. Registration Referen<br>3. COMPANY<br>Name<br>Address                                   | C 2017 12<br>TRN 0000123456789<br>TE ST U SER<br>MAIN AGENT RD.   | 2. Registration Date     4. Office phone     6. Email     7. Web Site     8. Postal Address | 9 07/02/2017<br>999-9999 S. Mobile phone 777-7777<br>testuser@email.cw.jm<br>www.creativejamaica.com<br>MAIN AGENT RD. KINGSTON JAMAICA |       |
| 10. Director's Name(s)<br>11. Contact Person<br>12. Contact Position<br>Production Address | STEWART BROWN<br>JOHN BLACK<br>INVENTORY AND LOGISTICS DEPARTMENT | 13. Applicant Name<br>14. Position<br>15. Employees Nbr                                     | JOHN BLACK INVENTORY AND LOGISTICS DEPARTMENT                                                                                           |       |
| rai Information Scar                                                                       | nned Documents Export Markets Authori                             | ration Site Visit Payment Rec                                                               | istration Sin                                                                                                    |       |

Figure 4e - Checking Registration Status

#### How to make amendments after submitting your application

- > Right-click exporter registration and select 'Find'.
- From the window that comes up, click on the magnifying icon, you should then see your registration number come up in the listing.
- > After finding the registration, right-click the record and choose "Request for Amendment"
- Make changes to form (if any) and then click on the green tick.
- > Another record should be created and have the status of "Stored".
- > Right-click on this new record and select "Submit Application"
- ▶ Form will open again. Click green tick to submit application.

### STAGE THREE: SUBMITTING YOUR EXPORTER REGISTRATION FEE PAYMENT ONLINE

JAMPRO's ExportJA ePayment Platform facilitates the acceptance of electronic payment for online transaction. This is used by the Exporter after they have filled out and submitted the Electronic Exporter Registration Application within the ASYCUDA System. The submitted Exporter Application is given a registration number automatically by the system, for e.g. 2020/4. Applicants using this payment method will need to logout of the ASYCUDA World system and return to the Homepage to access the ePayment Portal.

To complete payment the user should:

- Access the JAMPRO ExportJA ePayment Platform at: <u>https://jets.jacustoms.gov.jm/index.jsf</u>
- > Click on the icon Login to the top right-hand corner of the homepage
- > User will be prompted to enter their ASYCUDA World username and password

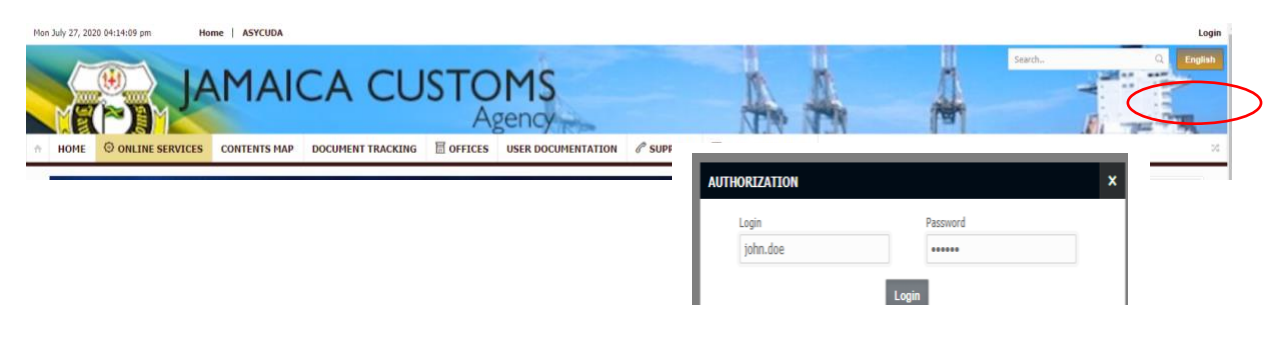

#### Figure 5 - ePayment Option

Once the user logs into the payment portal correctly, a welcome message showing the user's credentials will appear on the screen. Proceed to the link **ONLINE SERVICES** and select from the dropdown menu **Exporter Registration**.

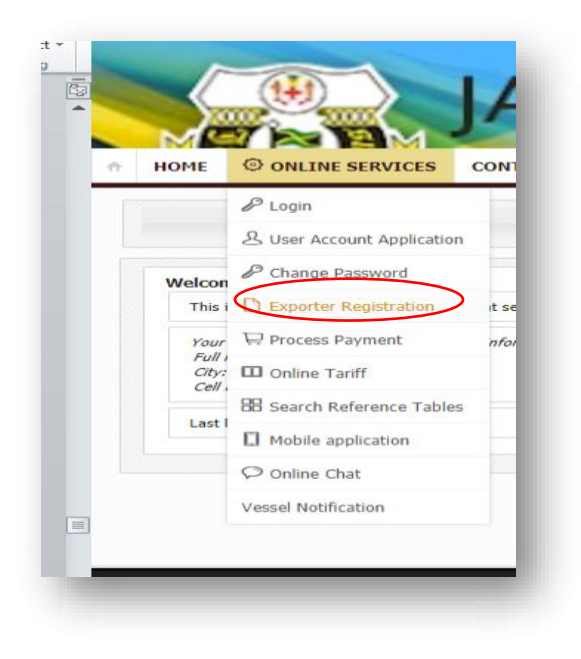

Figure 5a - ePayment Online Services

The Exporter Registration detail will appear on screen.

Select **Pay** to continue.

| HOME   | O ONLINE SERVICES | CONTENTS MAP | DOCUMENT TRACKING | ☐ OFFICES         | USER DOCUMENTATION | C COUNTDOWN | DUTY ESTIMATOR  |
|--------|-------------------|--------------|-------------------|-------------------|--------------------|-------------|-----------------|
| xporte | r Registration    |              |                   |                   |                    |             |                 |
|        |                   |              | Regis             | tration Reference | 6                  |             |                 |
|        |                   |              | TRN:              |                   |                    |             |                 |
|        |                   |              | Comp              | oany Name:        |                    |             |                 |
|        |                   |              | Com               | any Address:      |                    |             |                 |
|        |                   |              | Teles             | ite:              |                    |             |                 |
|        |                   |              | Emai              | 1:                |                    |             |                 |
|        |                   |              | Valid             | From:             |                    |             |                 |
|        |                   |              | Valid             | To:               |                    |             |                 |
|        |                   |              | Statu             | s:                |                    |             | CONTRACTOR OF A |
|        |                   |              | Re                | oad               |                    |             | Pay             |

Figure 5b - ePayment Online Services

- > Select Confirm.
- > Enter payment details

Select **Pay** to complete payment order

|                                       | Review and Contin                                        | m Order                         | Submit Payment Details                         | Receive Payment Details           |        | ← → C A Not secur    | 🕫 🛛 paygatedev.fsl.org.jm/PaymentPortal/M                      | akePayment.chtml              |                        |
|---------------------------------------|----------------------------------------------------------|---------------------------------|------------------------------------------------|-----------------------------------|--------|----------------------|----------------------------------------------------------------|-------------------------------|------------------------|
|                                       | Obligation ID                                            | 2020-35                         | -N                                             |                                   |        |                      | Review and Confirm Order                                       | Submit Payment Details        | Receive Payment Detail |
|                                       | Amount to be Paid                                        | \$1.50                          |                                                |                                   |        |                      | Course Cours in Course D                                       | unant Outeringing             |                        |
|                                       | Pay To                                                   | JAMPR<br>C/O JEX                | D<br>porter                                    |                                   |        |                      | Secure Credit Card Pa     This is a secure 128-bit SSL encrypt | ayment Submission<br>red page |                        |
|                                       |                                                          | https://d                       | obusinessjamaica.com/                          |                                   |        |                      | Obligation ID                                                  |                               | 2020-35-N              |
|                                       | Pay For                                                  | Exporter                        | Desirtration East Mass                         |                                   |        |                      | Amount to be Paid                                              |                               | \$1.50                 |
|                                       | ( u) ( u)                                                | LAporter Regionation rice - New |                                                |                                   |        | ePayment Client Name |                                                                | JAMPRO                        |                        |
|                                       | After cloking the 'Confirm' button, yo Confirm Back to A | or Card Iasoar may              | grongt you for your Consumer Authentication pa | seeord to complete your purchase. | Ver by |                      | Card Type "<br>Please select a card<br>Card Number "           |                               |                        |
| foreared by eGov Jamaica Limited 2018 |                                                          |                                 |                                                |                                   |        |                      | example: (1234567890123456)                                    |                               |                        |
|                                       |                                                          |                                 |                                                |                                   |        |                      | avample ( MRVV )                                               |                               |                        |
|                                       |                                                          |                                 |                                                |                                   |        |                      | CVVICVCICIDIKVV                                                |                               |                        |
|                                       |                                                          |                                 |                                                |                                   |        |                      | Last three digits on the back of the ca                        | rd                            |                        |
|                                       |                                                          |                                 |                                                |                                   |        |                      |                                                                |                               |                        |

Figure 5c - ePayment Online Services

After payment is finalized a receipt confirmation is given by the system and an automatic message via the ASYCUDA email is sent to the exporter.

JAMPRO cashier – If fees are paid using other approved payment alternatives (options), the Applicant will need to provide the cashier with the Registration Reference and their TRN details and the system generated Registration Reference#. E.g. 2020/5

After payment the system will send an automatic message via the ASYCUDA email to the exporter after payment is finalized, as indicated below.

| MailBox                                                                                                    |                                         |      |  | J <sup>≠</sup> ⊠ |  |  |  |
|----------------------------------------------------------------------------------------------------|-----------------------------------------|------|--|------------------|--|--|--|
| File View Help                                                                                                    |                                         |      |  |                  |  |  |  |
| 2 🖄                                                                                                    |                                         |      |  |                  |  |  |  |
| Inbox<br>Drafts                                                                                                    | Subject                                 | From |  | Date             |  |  |  |
| Trash                                                                                                    | k =                                     |      |  |                  |  |  |  |
| Sent<br>Templates                                                                                                    | From: THE MAIL ROBOT                    |      |  | *                |  |  |  |
|                                                                                                    | To: test.jamproexporter2                |      |  |                  |  |  |  |
| and the second                                                                                                    | CC:                                     |      |  |                  |  |  |  |
|                                                                                                    | BCC:                                    |      |  |                  |  |  |  |
|                                                                                                    | Subject: Application Payment            |      |  |                  |  |  |  |
|                                                                                                    | Date: Feb 8, 2017 12:03:24 PM           |      |  |                  |  |  |  |
|                                                                                                    | Message:                                |      |  |                  |  |  |  |
|                                                                                                    | Your application 2017 12 has been paid. |      |  |                  |  |  |  |
|                                                                                                    | Best Regards                            |      |  |                  |  |  |  |
|                                                                                                    |                                         |      |  |                  |  |  |  |
|                                                                                                    |                                         |      |  |                  |  |  |  |
|                                                                                                    |                                         |      |  |                  |  |  |  |
|                                                                                                    |                                         |      |  |                  |  |  |  |
|                                                                                                    |                                         |      |  |                  |  |  |  |
|                                                                                                    |                                         |      |  |                  |  |  |  |
|                                                                                                    |                                         |      |  |                  |  |  |  |
|                                                                                                    | Anna Annaburation (A)                   |      |  | ]                |  |  |  |
| Contract of the local division of the local division of the local | man Anachments (1)                      |      |  |                  |  |  |  |

Figure 5d - Email Notification after Payment

#### PROCESSING OF THE APPLICATION BY JAMPRO

The next step after payment of the exporter registration is the processing of the application by the JAMPRO officer. If there are any discrepancies or need for clarity the JAMPRO Officer may send the application to Query. If there are no discrepancies or need for clarity then the application will be sent for Site Verification and/or Approval.

#### **EXPORTER RESPONSE TO QUERY**

If the application is sent to Query the system would then send an email to notify the Exporter that the application was sent to Query. (See image below)

| 🖂 MailBox                                     |                                                                                                    |                                                                                                    |                                                                                                    | n <sub>R</sub> X |  |  |
|-----------------------------------------------|----------------------------------------------------------------------------------------------------|----------------------------------------------------------------------------------------------------|----------------------------------------------------------------------------------------------------|------------------|--|--|
| File View Help                                |                                                                                                    |                                                                                                    |                                                                                                    |                  |  |  |
| 2 🕅                                           |                                                                                                    |                                                                                                    |                                                                                                    |                  |  |  |
| Inbox<br>Drafts<br>Trash<br>Sent<br>Templates | Subject<br>New Application<br>Application Payment<br>Query for Revision<br>Your Application<br>Application Accepted<br>Declaration assessment A 74<br>Header:                                           | From<br>THE MAIL ROBOT, test jamproexporter2<br>THE MAIL ROBOT, test jamproexporter2<br>THE MAIL ROBOT<br>THE MAIL ROBOT<br>THE MAIL ROBOT<br>THE MAIL ROBOT<br>THE MAIL ROBOT<br>test jamproexporter2 | Date<br>Feb 7, 2017 2:25 09 PM<br>Feb 7, 2017 2:38 47 PM<br>Feb 8, 2017 12:03 24 PM<br>Feb 8, 2017 12:03 24 PM<br>Feb 8, 2017 30727 PM<br>Feb 8, 2017 6:35 44 PM<br>Feb 8, 2017 6:55 44 PM<br>Feb 9, 2017 12:21:56 PM | ¢                |  |  |
|                                               | From: THE MAIL ROBOT<br>To: test.jamproexporter2<br>CC:<br>BCC:                                                                                                    |                                                                                                    |                                                                                                    | *                |  |  |
|                                               | Subject: Ouery for Revision Date: Feb 8, 2017 3:07:27 PM                                                                                                    |                                                                                                    |                                                                                                    |                  |  |  |
|                                               | Message:<br>Your Application 000123456789 needs to be revised<br>Kindly open application, check queries details, perform modifications accordingly<br>and submit again your application<br>Best Regards |                                                                                                    |                                                                                                    |                  |  |  |
|                                               | Mail Attachments                                                                                                    |                                                                                                    |                                                                                                    |                  |  |  |

Figure 6 - Application Query ASYCUDA Notification

The Exporter is then able to *Retrieve* the application in order to make adjustments and also to *Submit Application* 

| Exporter Registration finder<br>One document found! Please select | 며 <sup>ピ</sup> 2 <sup>㎡</sup> 区<br>a document and select an action from the local menu                                                                                                    | Document library r <sup>E</sup> Document View Help     Document View Help     ASYCUDA     ASYCUDA     ASYCUDA     ASYUCDASW     Chectronic Certificate of Origin     Exporter Registration |
|-------------------------------------------------------------------|----------------------------------------------------------------------------------------------------|----------------------------------------------------------------------------------------------------|
| Exporter TIN Reg Year Reg<br>0000123459789 2017 12                | 0. Nber     Reg. Date     Exporter Name     Beg. D. End. D. Status       102/002642     Irecas USER     Stored       102/002642     Irecas USER     Stored       102/002642     Irecas USER     Stored       102/002642     Irecas USER     Stored       102/002642     Irecas USER     Stored       102/002642     Irecas USER     Stored       102/002642     Irecas USER     Stored       102/002642     Irecas USER     Stored       102/002642     Irecas USER     Stored       102/002642     Irecas USER     Stored | ■ Preferential Certificate of Origin ● ③ International Horms Wy Profile                                                                                                    |
|                                                                   | Training                                                                                                    | NOM M                                                                                                    |

Figure 6a - Retrieving Application Query

NB: While in Query the JAMPRO officer will be unable to process the application until the Exporter resubmits.

#### **Retrieving Query**

- Select the option to *Retrieve*
- > Note the required updates
- > Update then store

| Modify Stored                                                        |                                                 |                    | Jamaica Promo<br>Exporter Regis                                           | tions Corporation<br>tration Certificate                                                                               | 100 1 |
|----------------------------------------------------------------------|-------------------------------------------------|--------------------|---------------------------------------------------------------------------|----------------------------------------------------------------------------------------------------|-------|
| 1. Registration Referen                                              | ce 2017                                         | 12                 | 2. Registration Date                                                      | 07/02/2017                                                                                                    |       |
| 3. COMPANY<br>Name<br>Address                                        | TRN<br>TE ST USER<br>MAIN AGENT RD.             | 0000123456789      | 4. Office phone<br>6. Email<br>7. Web Site<br>8. Postal Address<br>9. Fax | 999-9999 5. Mobile phone 777-7777 estuser@email.cw.jm www.creativejamaica.com MAIN AGENT RD. KINGSTON JAMAICA 999-9999 |       |
| 10. Director's Name(s)<br>11. Contact Person<br>12. Contact Position | STEWART BROWN<br>JOHN BLACK<br>INVENTORY AND LC | GISTICS DEPARTMENT | 13. Applicant Name<br>14. Position<br>15. Employees Nbr                   | IOHN BLACK<br>INVENTORY AND LOGISTICS DEPARTMENT                                                                       |       |
| Production Address                                                   |                                                 |                    |                                                                           |                                                                                                    |       |

Figure 6b - Retrieving Application Query-Storing Query Response

The system will then confirm the submission, then display a final confirmation for the completed transaction

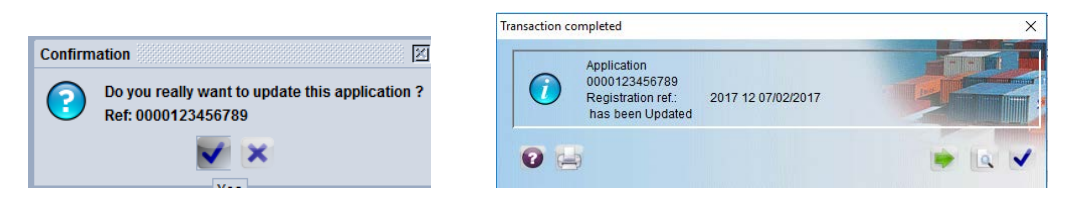

Figure 6c - Retrieving Application Query-Storing Query Response

#### **Submitting the Query Application**

To Submit Application in Query, the exporter must first retrieve the updated stored application, then submit. To submit application:

- > Select and right click on the stored line
- > Select the option *Submit Application*

| Exporter TIN | Reg. Year | Reg. Nber 🗸 | Reg. Date     | Exporter Name      | Beg. D End. D | . Status |
|--------------|-----------|-------------|---------------|--------------------|---------------|----------|
| 0123456789   | 2017      | 12 (        | 07/02/2017 TE | View               |               | Stored   |
|              |           |             |               | Retrieve           |               |          |
|              |           |             |               | Submit Application |               |          |
|              |           |             | 2             | D. J. D.           | -             |          |
|              |           |             | Ш             | Details            |               |          |
|              |           |             |               |                    |               |          |
|              |           |             |               |                    |               |          |
|              |           |             |               |                    |               |          |

Figure 6d - Submitting Application Query Response

After submission of the application, the system would then send a confirmation window to the exporter.

| V & D 0                                      |                   |                    |                          |                                                              | 100 1 |
|----------------------------------------------|-------------------|--------------------|--------------------------|--------------------------------------------------------------|-------|
|                                              |                   | J                  | Jamaica Prom             | otions Corporation<br>stration Certificate                   |       |
| 1. Registration Referen                      | ace 2017          | 12                 | Confirmation             |                                                              |       |
| 3. COMPANY<br>Name                           | TRN<br>TEST USER  | 0000123456789      | Do you rea<br>Ref: 00001 | lly want to submit this application ? e 777-7777<br>23456789 |       |
| Address                                      | MAIN AGENT RD.    |                    | 8. Postal Address        | MAIN AGENT RD. KINGSTON JAMAICA                              |       |
|                                              | CTOWART RROWN     |                    | 9. Fax                   | 999-9999                                                     |       |
| 10. Director's Name(s)<br>11. Contact Person | JOHN BLACK        |                    | 13. Applicant Name       | INVENTORY AND LOGISTICS DEPARTMENT                           |       |
| 12. Contact Position<br>Production Address   | INVENTORY AND LOO | SISTICS DEPARTMENT | 15. Employees libr       |                                                              |       |
|                                              |                   |                    |                          |                                                              |       |

Figure 6e - Submitting Application Query Response

At submission the system sends an automatic email notification

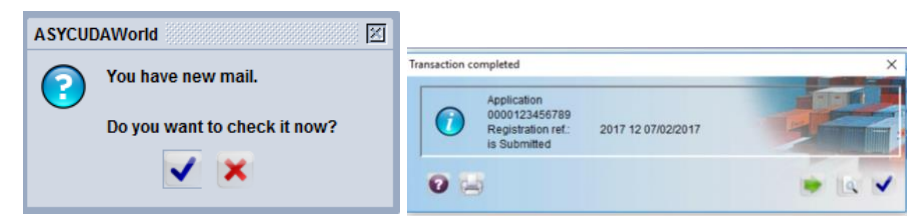

Figure 6f - Submitting Application Query Response

| 899        |                                                                 |      |                                                                                                    |  |  |  |
|------------|-----------------------------------------------------------------|------|----------------------------------------------------------------------------------------------------|--|--|--|
| ox<br>afts | Subject                                                         | From | Date                                                                                                    |  |  |  |
| ih<br>I    | Header:                                                         |      |                                                                                                    |  |  |  |
| plates     | From: THE MAIL ROBOT , test.jamproexporter2                     |      |                                                                                                    |  |  |  |
|            | To: test.jamproexporter2                                        |      |                                                                                                    |  |  |  |
|            | CC:                                                             |      |                                                                                                    |  |  |  |
|            | BCC:                                                            |      |                                                                                                    |  |  |  |
|            | Subject: Your Application                                       |      |                                                                                                    |  |  |  |
|            | Date: Feb 8, 2017 6:43:29 PM                                    |      |                                                                                                    |  |  |  |
|            | Message:                                                        |      | A REAL PROPERTY OF THE REAL PROPERTY OF THE REAL PR |  |  |  |
|            | Hello test.jamproexporter2,                                     |      |                                                                                                    |  |  |  |
|            | Your application has been submitted with reference 000012345678 | 9    |                                                                                                    |  |  |  |
|            | Best Regards                                                    |      |                                                                                                    |  |  |  |
|            |                                                                 |      |                                                                                                    |  |  |  |
|            | Thank you,<br>THE MAIL ROBOT                                    |      |                                                                                                    |  |  |  |
|            |                                                                 |      |                                                                                                    |  |  |  |
|            |                                                                 |      |                                                                                                    |  |  |  |
|            |                                                                 |      |                                                                                                    |  |  |  |

Figure 6g - Submitting Application Query Response-Email Notification

The status is then updated in the finder to submit.

At each stage of the process the exporter is able to see the status being updated along with an email notification being sent reflecting each new step.

The next step after review is the Site Visit (if required). After this process is completed. The status is updated as seen below:

#### **Exporter Site Visit**

| Exporter TIN | Reg. Year | Reg. Nber | Reg. Date | Exporter Name | Beg. D End. | D. Status |
|--------------|-----------|-----------|-----------|---------------|-------------|-----------|
|              |           |           |           |               |             |           |

Figure 7 - Status Update- Site Visit

After the Site Visit the Application is then subjected to a final approval. The status is updated as seen below:

#### **Approval of Application**

| 🔎 Exporter Regi | stration finder    |                 |                   |                         |               | 5 <sup>5</sup> 0 <sup>1</sup> 5 |
|-----------------|--------------------|-----------------|-------------------|-------------------------|---------------|---------------------------------|
| One docu        | iment found! Pleas | e select a docu | ment and select a | n action from the local | menu          |                                 |
| Exporter TIN    | Reg. Year          | Reg. Nber       | Reg. Date         | Exporter Name           | Beg. D End. D | Status                          |
| 000123456789    | 2017               | 12              | 07/02/2017        | TEST USER               | 08/02/ 08/02/ | pproved                         |
|                 |                    |                 |                   |                         |               |                                 |
| 0 💽 🚍 🛛         | ŝ                  |                 |                   |                         |               | 🐳 🖌                             |

Figure 7a - Status Update- Approval

#### **EXPORTER REGISTRATION UPON RENEWAL**

After the user finds their exporter registration record with the finder, then the next step is to rightclick the record and select "Renew Application".

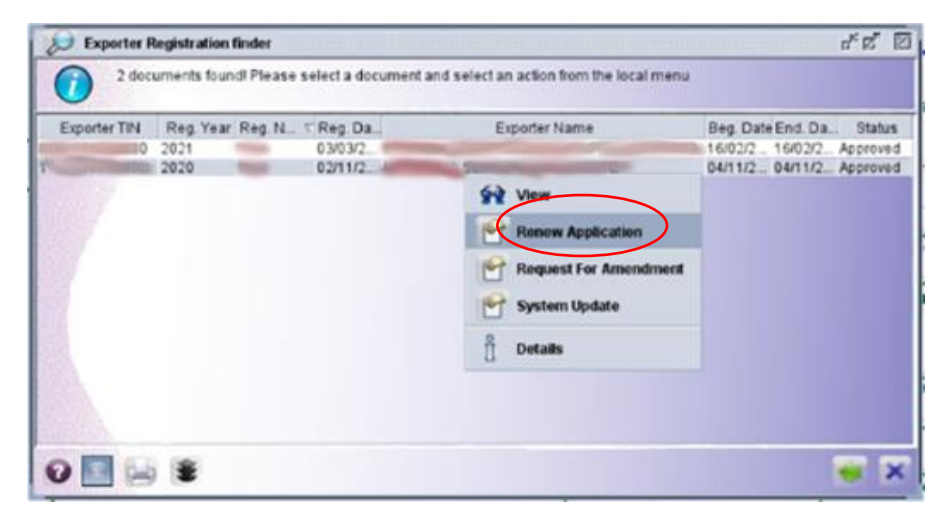

Figure 8 – Exporter Registration Renewal

The form will then come up with the information entered from the previous year. The information should be reviewed, changes made to the form, if any, and then click the green tick at the top of the form to resubmit the form.

| V & D 0                                                                                    |                                                              |                                                                                | 100 %                                                                                                    |
|--------------------------------------------------------------------------------------------|--------------------------------------------------------------|--------------------------------------------------------------------------------|----------------------------------------------------------------------------------------------------|
|                                                                                            |                                                              | Jamaica Pro<br>Exporter Reg                                                    | motions Corporation<br>gistration Certificate                                                                                       |
| 1. Registration Referen                                                                    | ce                                                           | 2. Registration                                                                | Date                                                                                                    |
| 3. COMPANY<br>Name<br>Address                                                              | TRN 0000123<br>Test User<br>Main Agent RD.                   | 456789 4. Office phone<br>6. Email<br>7. Web Site<br>8. Postal Addre<br>9. Fax | 999.9999 5. Mobile phone 777-7777 testuser@email.cw.jm     www.creativejamaica.com     MAIN AGENT RD. KUNGSTON JAMAICA     999.9999 |
| 10. Director's Name(s)<br>11. Contact Person<br>12. Contact Position<br>Production Address | STEWART BROWN<br>JOHN BLACK<br>INVENTORY AND LOGISTICS DEPAR | 13. Applicant N<br>14. Position<br>TMENT 15. Employees                         | ANNE JOHN BLACK<br>INVENTORY AND LOGISTICS DEPARTMENT<br>Nbr                                                                        |

Figure 8a – Submitting Exporter Registration Renewal

#### PREPARING DECLARATION FOR EXPORT

> Expand the Goods Clearance folder

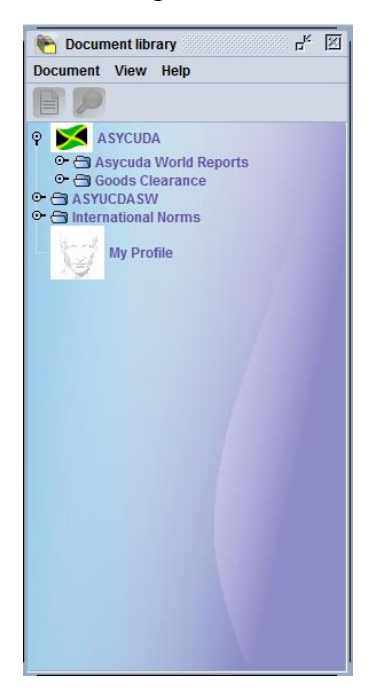

Figure 9 - Preparing Declaration for Export- Goods Clearance

- > Select and right click on *Detailed Declaration*
- Select New

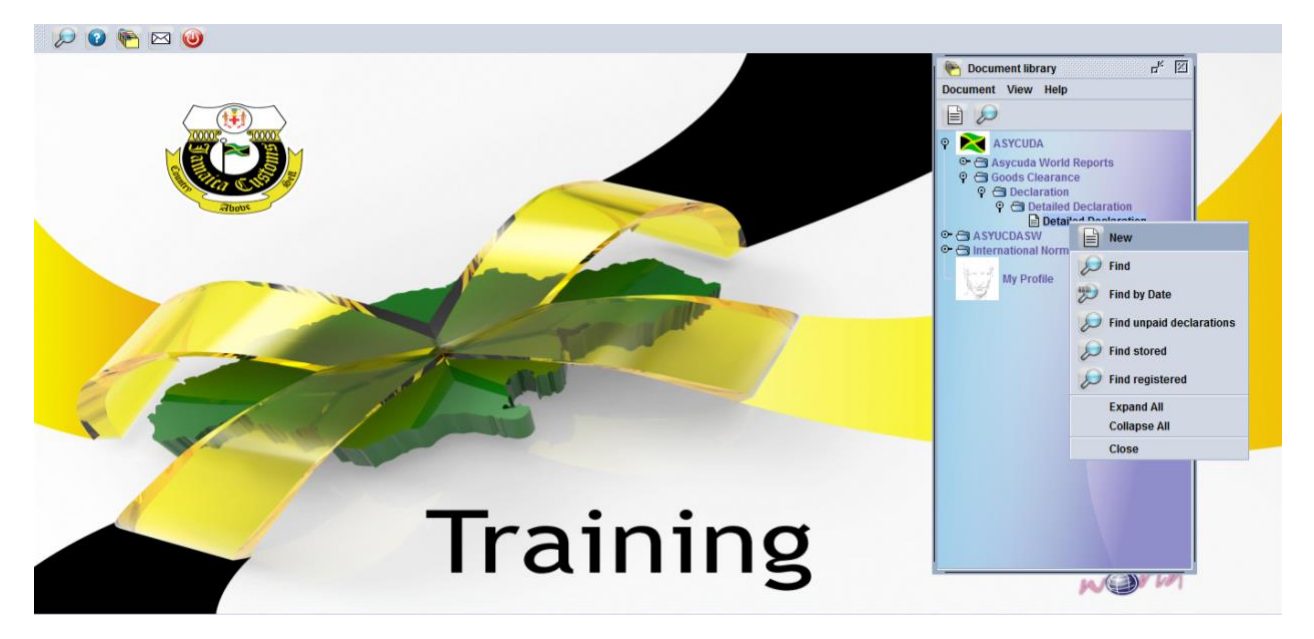

Figure 9a - Preparing Declaration for Export- Detailed Declaration-New

A new ASYCUDA Page will appear (See User Guide on Preparing ASYCUDA Export Declaration)

- > Enter all relevant details
- Select the Attached Document (*Att. Doc.*) Tab
- > Reference the JAMPRO Registration Reference using Code *ER01*; Reference Format

*Year/Number (e.g. 2020 7)* then add item by clicking on the page icon

> Reference all other the applicable attachments

| iodel<br>eclarant | Custom | is reference                 | Declarant reference<br>2020 | Assessment reference | Nbr of Items    |
|-------------------|--------|------------------------------|-----------------------------|----------------------|-----------------|
| Iten              | n Code | Description                  |                             | Reference            | Date            |
|                   | 1 ER01 | Exporter Registration Number |                             | 2020 7               | 30/09/2020      |
|                   |        |                              |                             |                      |                 |
| ltm<br>1          | Code   | Desci                        | ription                     | Reference            | Date 30/09/2020 |

Figure 9b - Preparing Declaration for Export- Referencing Exporter Registration

> Complete all remaining tabs, then submit declaration

The system would then conduct verification checks between the declaration and the Exporter Registration.